# 西南大学实验室与设备综合管理平台 化学品安全管理系统

# 使用手册

# 2018.4

化学品安全管理平台用户使用咨询 qq 群号: 157497587

化学品安全管理系统技术问题咨询服务热线: 400-052-2624 18983266476(张璟)

化学品安全管理管理制度与流程咨询: 023-68252730 15856027974 (付丽娜)

| 录    |
|------|
| <br> |

| 一、课题组操作使用手册   | 4  |
|---------------|----|
| 1. 登录         | 4  |
| 2. 用户基本信息初始设置 | 7  |
| 3. 经费授权       | 11 |
| 4. 商品购买       | 14 |
| 4.1 商品申购      | 14 |
| 4.2确认订单       | 19 |
| 4.3 确认收货      | 21 |
| 4.4订单结算       | 22 |
| 4.5添加自购       | 22 |
| 5. 台账维护       | 27 |
| 5.1 试剂领用      | 29 |
| 5.2添加存货       | 30 |
| 5.3 试剂调剂      | 31 |
| 5.4存量上限       | 37 |
| 6. 危废处置       | 37 |
| 7. 钢瓶回收       | 39 |
| 8. 易制毒申报      | 40 |
| 二、院系管理员操作手册   | 40 |
| 1. 登录         | 44 |
| 2. 采购审核       | 45 |
| 3. 易制毒审批      | 48 |
| 4. 危废处置审批     | 48 |

一、课题组操作使用手册

1. 登录

1.1 输入网址 <u>http://sjgl.swu.edu.cn</u>,选择买方入
 口,如图 1-1;

注:教师登陆成功后,即成为本人的课题组负责人, 其他老师或学生只能作为课题组成员被加入;学生被课题 组负责人添加至课题组后方可登录,否则会提示错误信息 如图 1-1-1;添加成员操作详见 2.1。

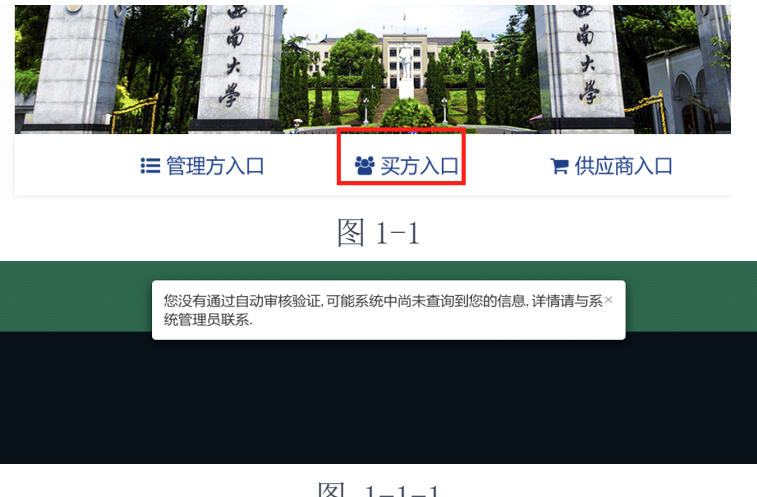

图 1-1-1

1.2 点击右上角登录,如图 1-2。

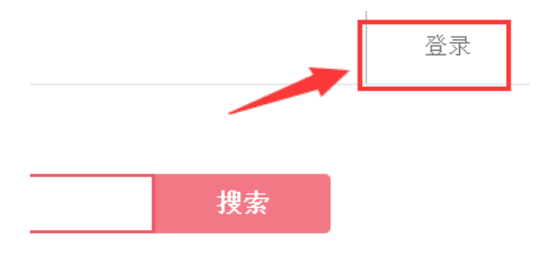

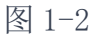

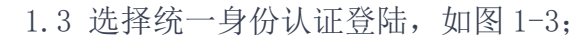

| 请选择登录方式: |        |        |      |
|----------|--------|--------|------|
|          | Gapper | 统一身份认证 | 返回首页 |

图 1-3

1.4 填写正确的统一身份认证用户名、密码,点击登录,如图 1-4;

注: 统一身份认证是指校内门户统一使用的用户名、 密码, 忘记密码的请到信息中心找回。

| 账号登录 |        |                |
|------|--------|----------------|
| 用户名  |        |                |
| 密码   | Ð      |                |
|      |        |                |
| 登큤   |        |                |
|      | 忘记密码了? | 中国的特别汉国行用一生时至来 |
|      |        |                |

图 1-4

1.5 首次登录需要补全相关信息,信息补充好按提交即 可,如图 1-5。

|        | 请您补全相关信息:  |            |
|--------|------------|------------|
|        | 院系         | 请选择学院信息    |
|        |            | -          |
| 统一身份认证 | 专业         | 请选择正确的专业信息 |
|        |            |            |
|        | 故 区        |            |
|        |            |            |
|        | 13K-1-     |            |
|        | <b>极</b> 于 |            |
|        |            |            |
|        | 房间         |            |
|        |            |            |
|        | 组名         |            |
|        |            |            |
|        | 提交         |            |
|        |            |            |
|        | 图 1-5      |            |

 1.6首次登陆或考试成绩过期后,会提示参加考试,如 图 1-6-1;点击红字后跳转到安全管理平台考试页面,如图
 1-6-2;选择角色为考生,如图 1-6-3;选择考试试卷考试 名称为"试剂安全准入测验",负责单位为"学校"的试题进行考试,如图 1-6-4。

您"试剂安全系统准入测验"未通过,无法使用试剂采购 系统;请点击这里,在考试模块中参加"试剂安全系统准入

测验";测验通过后,方可使用试剂采购系统

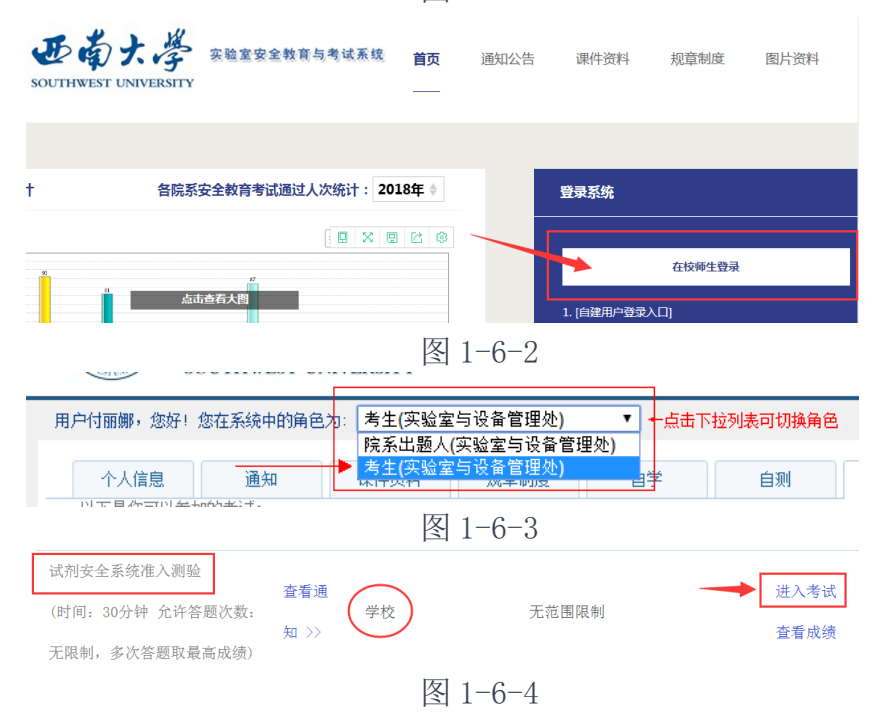

图 1-6-1

1.7选择课题组:如果同时在多个课题组,则登陆后 需要选择要进入的课题组,如图 1-7。

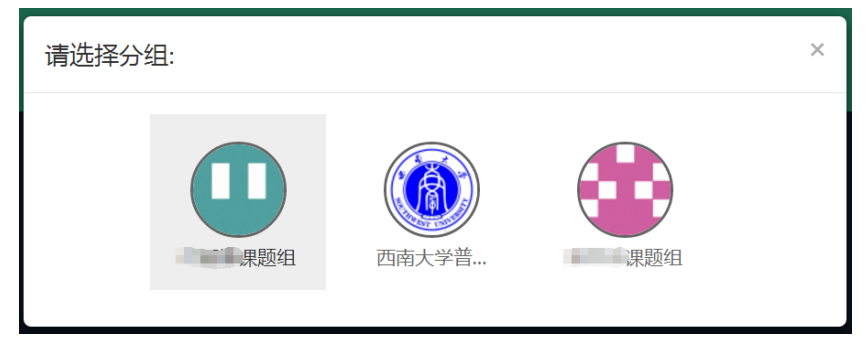

图 1-7

# 2. 用户基本信息初始设置

登陆后,点击右上角齿轮标志,依次完善课题组信 息,如图 2-1。

|                          | 用户帮助  | <b>P</b> | <b>A</b> <sup>2</sup> 🔅 |
|--------------------------|-------|----------|-------------------------|
|                          | +添    | 加自购      | 权限设置                    |
|                          | 搜索    |          | 基本信息                    |
|                          |       |          | 化学品库存上限<br>发票信息         |
| 1质 其他实验试剂 抑制剂            |       |          | 标签管理自购供应商               |
| 耗材 色谱耗材 细胞培养耗材 免疫学耗材 微生物 | 培养耗材  | 2 8      | 切换分组<br>登出系统            |
|                          | ₹ 2-1 | 65 m P   |                         |

2.1 添加成员

2.1.1 点击齿轮后点击权限设置→点击右侧添加成

# 员,如图 2-1-1;

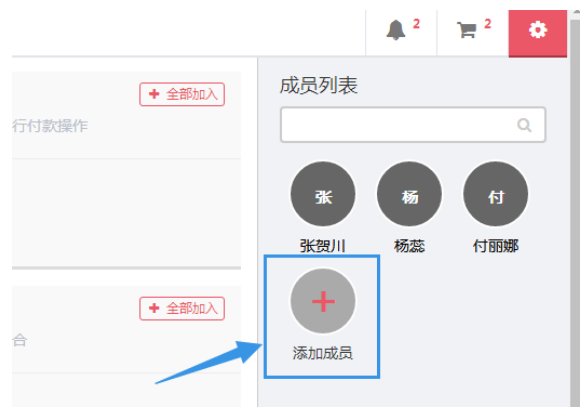

图 2-1-1

2.1.2 选择统一身份认证→输入成员姓名或工资号、一卡通号等搜索,找到对应人员点确认添加添加,如图 2-1-2。

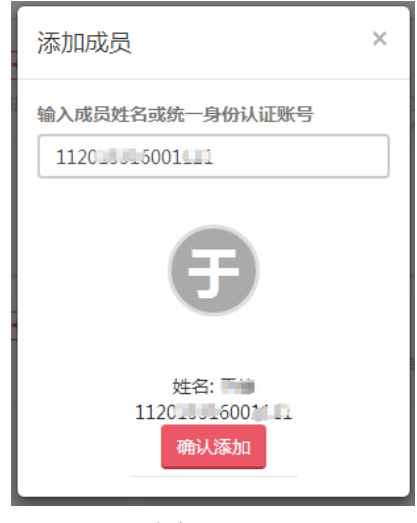

图 2-1-2

# 2.2 分配权限

点击齿轮后点击权限设置→拖拽右侧成员头像至相应 权限处即可,如图 2-2。

| 管理 | 平台                    | 用户帮助                                        |                                   |                                           |                                |                  | <b>Å</b> 2 | 2   | ۵      |
|----|-----------------------|---------------------------------------------|-----------------------------------|-------------------------------------------|--------------------------------|------------------|------------|-----|--------|
|    | <b>确认</b><br>可以<br>行支 | 人订单<br>确认 / 取消申购=<br>付 , 确认后的订<br>◎ × 张贺川 × | ◆ 全部加入<br>中的订单,可以对订单进<br>电力会发给供应商 | <b>订出订单</b><br>可以订出/取消自购订单<br>单;只有订出的自购订单 | ◆ 全部加入<br>;可以直接订出订<br>才能进行付款操作 | 成员列表             | 杨薇         | 付取取 | ۹<br>B |
|    | 确认<br>可以<br>杨志        | 人收货<br>财订单进行收货排<br>ੋੋ ×                     | ▲ 全部加入<br>最作                      | <b>管理订单</b><br>订单管理的最高权限,确<br>确认收货、订单标签权限 | ◆ 全部加入<br>认订单、订出订单、<br>的集合     | <b>十</b><br>添加成员 |            |     |        |
|    |                       |                                             |                                   |                                           |                                |                  |            |     |        |

图 2-2

权限解释:

确认订单: 被授权人可对线上订单(非自购订单)进 行确认订单的操作(需要与经费授权结合使用);

订出订单: 被授权人可对自购订单进行审核(类似确 认订单);

订单标签: 被授权人可以定义标签与使用标签标记订 单;

管理订单:包含以上所有权限,适用于一次性分配常 用权限;

人员管理: 被授权人可以添加成员并分配成员权限 (不包含经费授权);

2.3 设置基本信息

点击齿轮后点击基本信息,选择相应的组织机构即 可,如图 2-3。 注:此处选择的组织机构信息决定审批通道,请正确 选择。

| 课题组名称: 付丽娜课题组 |
|---------------|
| 组织机构          |
| 学院            |
| 化学化工学院 ▼      |
| 系别            |
| 化学化工学院 ▼      |
| 提交            |

图 2-3

2.4 设置送货信息

点击齿轮后点击送货信息,点击右上角添加收货地 址,如图 2-4。

注: 最多可设置 20 条收货地址,指定一个默认地址。 送货信息

| 送货地址<br>您已创建1个收货地 | 地,最多可创建 <mark>20</mark> 个 |    |    |    | +新增收货地址       |
|-------------------|---------------------------|----|----|----|---------------|
| 校区                | 地址                        | 电话 | 邮箱 | 邮编 | 操作            |
| 西南大学主校区           | 科技大楼 0704                 |    | _  |    | 编辑 删除<br>默认地址 |

图 2-4

2.5 标签管理

点击齿轮后点击标签管理,可以将想标注想提醒的内容设置颜色标签,设置后相应订单显示相应颜色的标记, 2-5-1和2-5-2。

标签设置

|   | 付丽娜   |
|---|-------|
|   | 醇     |
|   | 化学试剂  |
|   | 退货    |
|   | 2017  |
|   | 钛新化工  |
|   | sigma |
| 提 | ż     |

图 2-5-1

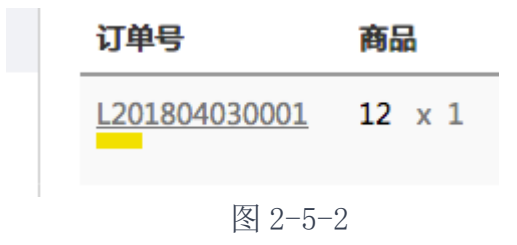

3. 经费授权

3.1点击经费管理→进入经费管理界面→在自有经费

下选择将要授权的经费卡,点击红色的"授权",如图 3-1;原则上应由经费负责人本人确认订单、指定经费,对于 合作课题经费、大课题组经费等特殊情况,经费负责人可 将经费使用权限有限授权给其他老师或课题组成员;

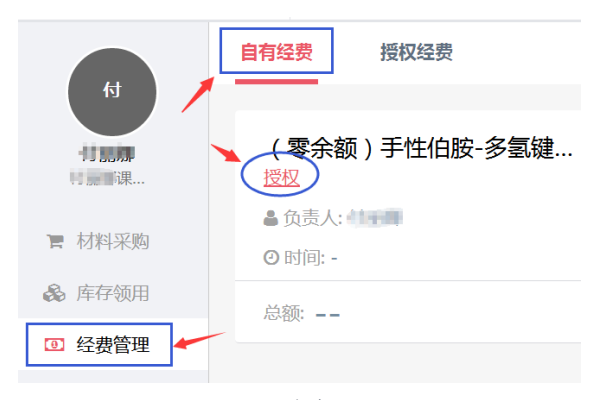

图 3-1

3.2 在跳转的卡片中分别填写金额、人员、类别进行 授权。

注:输入人员的姓名、一卡通号码、工资号均可检索 出被授权人,但是特别注意,需点击下拉菜单中的姓名才 能建立链接,如图 3-2-1;仅仅输入姓名会提示失败信息如 图 3-2-2。

12

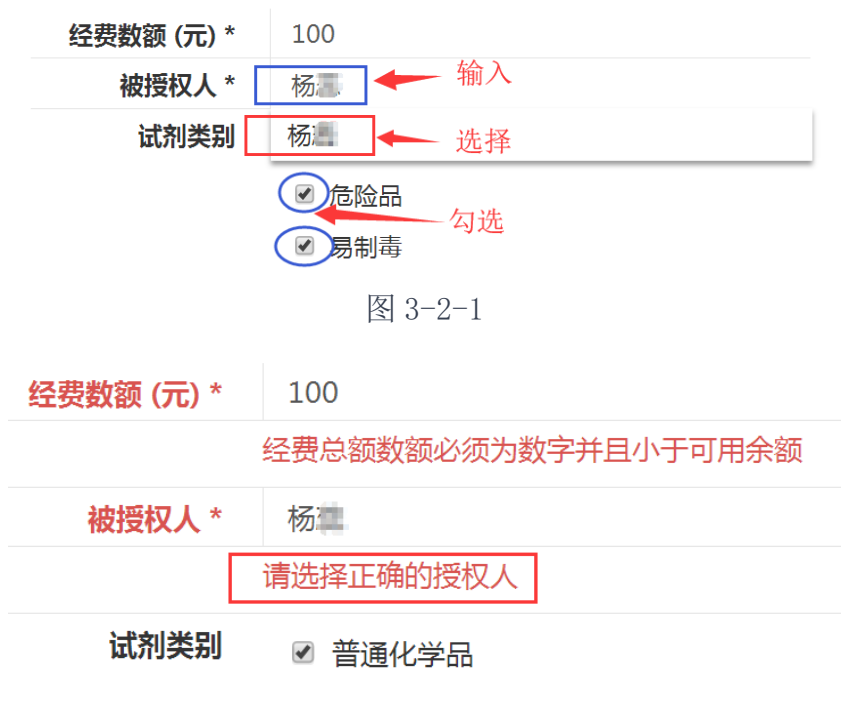

图 3-2-2

3.3 公共经费的授权:学院公共经费通过经费授权的 方式实现共用。

3.3.1方法一: 经费负责人将经费授权给某协管人员 (建议协管人员本人无经费, 避免混淆),由协管人组建此 经费使用的课题组,实现经费公用;

3.3.2 方法二: 经费负责人将经费逐一授权给所有需

13

要使用此经费的使用人,由使用人在自己课题组内区分使用;

3.3.3方法三: 经费负责人将所有需要使用此经费的 使用人拉入自己课题组成为组员, 组员在本课题组下单 后, 由经费负责人选择此公用经费进行确认订单。

4. 商品购买

4.1 商品申购

操作以下申购过程的人员称为"经办人"

4.1.1 点击材料采购→可按品名或 CAS 号搜索商品, 也可直接搜索供应商,如图 4-1-1;

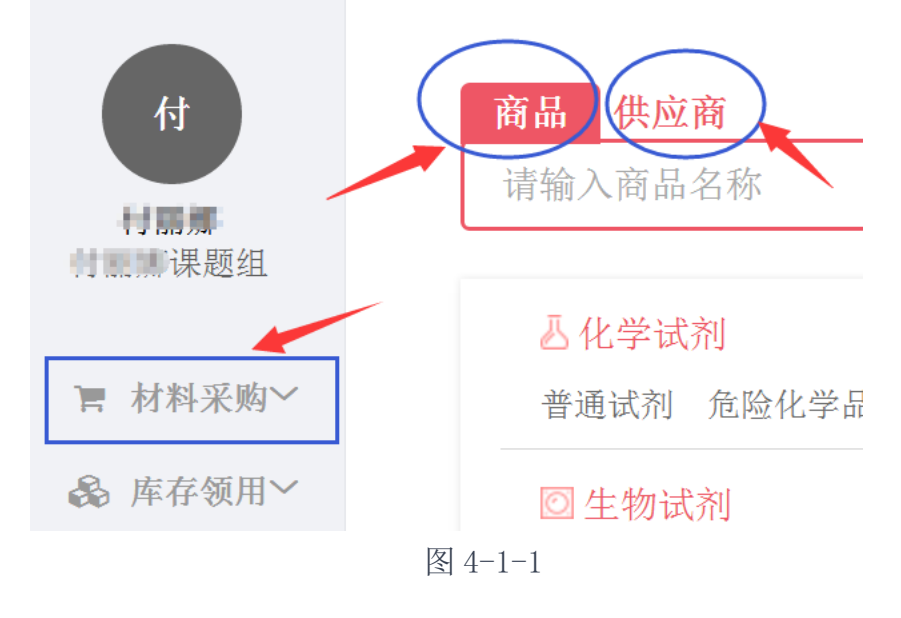

4.1.2 选中商品后点击"加入购物车"图 4-1-2;

| 商品 供应商                                                                              |                    | + 添加自购                                                                                                   |
|-------------------------------------------------------------------------------------|--------------------|----------------------------------------------------------------------------------------------------|
| 氯化钠                                                                                 |                    | Q                                                                                                    |
| 全部 / 氯化钠                                                                            |                    |                                                                                                    |
| 相关度价格 销量 自动分类                                                                       |                    |                                                                                                    |
| 阿拉丁 / C111549-100g<br>氯化物<br>供应商: 阿拉丁<br>規格: 99.99% metals basis<br>CAS号: 7647-14-5 | 库存: 现货<br>包装: 100G | <u> </u> <u></u> <u></u> <u></u> <u></u> <u></u> <u></u> <u></u> <u></u> <u></u> <u></u> <u></u> <u></u> |

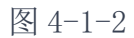

4.1.3 待购买商品全部加入购物车后,点击页面右上角购物车图标查看商品,点击"去购物车结算"如图 4-1-3;

| 西南大学化学品安全管            | 管理平台                     | 用户帮助                                                           |                |                   |              | <b>▲</b> <sup>2</sup>                                                                       | 2      |
|-----------------------|--------------------------|----------------------------------------------------------------|----------------|-------------------|--------------|---------------------------------------------------------------------------------------------|--------|
| <b>付 丽娜</b><br>付 丽娜 课 | 商品<br>氯化钠<br>全部 /<br>相关度 | <ul> <li>供应</li> <li>引</li> <li>/氯化钠</li> <li>价格 销量</li> </ul> | ▲ 自动分类         |                   |              | <ul> <li>+ ※</li> <li>高纯蛋黄卵磷脂PC-98T</li> <li>¥ 525.00 × 1</li> <li>高纯蛋黄卵磷脂PC-98T</li> </ul> | ☆加自购   |
| 🎽 材料采购                |                          | 師拉丁                                                            | / C111549-100a |                   |              | ¥ 900.00 × 1                                                                                | ×      |
| ■ 我要采购                | Ú                        | 氯化铜供应商                                                         | 内<br>: 阿拉丁     | 库存:现货             | 共有商<br>金额共   | i品 2 种<br>计                                                                                 |        |
| ■ 订单列表                |                          | 规格:9<br>CAS号                                                   | : 7647-14-5    | 包装: 100           | <b>&gt; </b> | 去购物车结算 >                                                                                    |        |
| ■ 付款管理                | 2                        | 上海阿                                                            | 拉丁生化科技股份有限公司   | / C111535-12×500g |              | ¥                                                                                           | 499.00 |
| 🗞 库存领用                |                          | 氯化银                                                            | 内              |                   |              |                                                                                             | N-H-+  |

图 4-1-3

4.1.4 在购物车中可进行删除、增加数量的操作, 确认无误点击"立即结算"(建议课题组所有需要购买的 商品全部加入购物车后再点击结算,尽量控制订单量,便 于操作与对账),如图 4-1-4。

| 清 我的  | 购物车               |                                |            |         | 會 清空购物车       |
|-------|-------------------|--------------------------------|------------|---------|---------------|
|       | 商品                | 供应商                            | 单价         | 数量      | 小计            |
| v 👃   | 高纯蛋黄卵磷脂<br>PC-98T | <u>艾伟拓(上海)</u><br>医药科技有限公<br>司 | ¥ 525.00 - | - 1 +   | ¥ 525.00 × 移除 |
| 2     | 高纯蛋黄卵磷脂<br>PC-98T | <u>艾伟拓(上海)</u><br>医药科技有限公<br>司 | ¥ 900.00   | - 1 +   | ¥ 900.00 × 移除 |
| +添加自! | 购                 |                                | 共有商品 2 种   | 金额总计 ¥1 | 425.00 立即结算 > |

图 4-1-4。

4.1.5 点击"立即结算"后进入生成订单页面,完 善基本信息,如图 4-1-5-1;并选择验货人,如图 4-1-5-2;点击页面下方的"生成订单",提示订单生成成功,生 成单号以M开头的订单,如图 4-1-5-3。

🃜 生成订单

| 云送地址 + 管理送货信息     |   |  |
|-------------------|---|--|
| 选择收货地址            |   |  |
| 0704 科技大楼 西南大学主校区 | × |  |
|                   |   |  |
| 地理信息 *            |   |  |
| 地理信題 *<br>西南大学主校区 |   |  |

图 4-1-5-1

#### 请选择验货人\*

|    | •   | ] |
|----|-----|---|
|    |     |   |
| 炲  | 付丽娜 |   |
| 10 | 于峰  |   |
|    | 文巍  |   |
|    | 黄一薇 |   |
|    | 陈磊  |   |
|    | 杨茜  |   |
|    | 李小云 |   |

图 4-1-5-2

# **企** 生成订单

#### 🏲 以下订单生成成功 , 待组内负责人确认

| ſ | 订单 #M201804080026 上海 | 阿拉丁生化科技股份有限公司 |    | €       |
|---|----------------------|---------------|----|---------|
| 1 | 商品                   | 单价            | 数量 | 小计      |
|   | 氯化钠                  | ¥ 94.40       | 1  | ¥ 94.40 |
|   |                      |               |    |         |

总计 ¥ 94.40

## 图 4-1-5-3

# 4.2 确认订单

操作确认订单的人员称为"审核人"。

4.2.1 经费负责人(或被授权的审核人)登陆账号

后,点击右上角提示按钮 <sup>1</sup>点击立即查看即可查看待 审核订单,如图 4-2-1-1:

#### 订单待确认

您有1笔订单需要确认! 立即查看

或点击订单列表,点击状态为"申购中"的订单右侧 "操作"按钮,选择确认订单,如图 4-2-1-2;

| 商品            | 下单人 | 下单时间                | 供应商                 | 凭证编号 | 结算时间 | 状态  | 金额       |      |
|---------------|-----|---------------------|---------------------|------|------|-----|----------|------|
| 氯化钠<br>x 1    | 付丽娜 | 2018/04/08<br>16:53 | <u>上海阿拉</u><br>丁生化科 |      |      | 申购中 | ¥ 94.40  | 操作,  |
|               |     |                     | <u>技股份有</u><br>限公司  |      |      |     |          | 确认订单 |
|               |     |                     | <u>PKZ D</u>        |      |      |     |          | 取消订单 |
| test3<br>× 10 | 付丽娜 | 2018/03/30<br>08:19 | 重庆市钛<br>新化工有        |      |      | 已取消 | ¥ 100.00 | 同步订单 |

图 4-2-1-2

4.2.2 选择拟使用的经费并填写相应信息。如果"审 核人"与"经办人"为同一人,需要指定经办人,否则无 需指定,如图 4-2-2。

确认订单后,相应金额的资金即被冻结,登陆财务系 统可查看经费冻结情况。

18

确认

#### ◉ 选择已有经费

| (零余额)手性伯胺-多氢银                              | 建催化剂的合成及   | •           |
|--------------------------------------------|------------|-------------|
| 经费编号                                       | 科目         |             |
| 100030 - 2120130961                        |            | ¥           |
| 金额                                         | 使用人*       | 说明          |
| 94.4                                       | 付丽娜        |             |
| 发票号                                        | 日期         | 收费单位        |
| 00112233                                   | 2018-04-08 | 西南大学化学品安全管理 |
| 使用部门*                                      | 部门编号 *     | 项目名称*       |
| 1                                          | 2          | 3           |
| 项目编号 *                                     |            |             |
| 4                                          |            |             |
| 申购人* 🗕 ——————————————————————————————————— |            |             |
|                                            | *          |             |
|                                            |            |             |
|                                            |            | 取消提交        |

图 4-2-2

4.2.3 被指定的经办人登陆自己账号,会立即有消息 提示弹出,如图 4-2-3-1;点击确认表示同意成为经办人, 同时订单操作记录更新,如图 4-2-3-2:(未指定经办人则 跳过此步骤)

| 有以下消息需要您确     | 认      |         |       |        | ×    |
|---------------|--------|---------|-------|--------|------|
| 您有以下订单需要确认是否  | 后成为经办人 |         |       |        |      |
| 订单号           | 商品名    | 供应商     | 实际下单人 | 金额     |      |
| M201712130016 | 一次性手套  | 来买演示供应商 | 李珏    | ¥10.00 | 稍后确认 |
|               |        |         |       |        |      |
|               |        |         |       |        | 稍后确认 |

图 4-2-3-1

操作记录

| 2018-03-30 10:05:01 | 陈嘉 同意成为经办人    |
|---------------------|---------------|
| 2018-03-27 11:20:30 | 郭 请求陈 成为经办人   |
| 2018-03-30 10:06:40 | 于同意成为验货人      |
| 2018-03-27 11:20:04 | 郭明明 请求于前成为验货人 |

### 图 4-2-3-2

4.2.4 被指定的验货人登陆自己账号,会立即有消息 提示弹出,点击确认表示同意成为验货人,同时订单操作 记录更新,订单订出,订单状态刷新成为"待供应商确 认",代表供应商可以看到订单了,课题组完成下单,如 图 4-2-3-2 和图 4-2-4-1:

| 上海毕得医药科技有限公 | 待供应商确认 | ¥ 836.40 | 撮作▼       |
|-------------|--------|----------|-----------|
| 司           |        |          | Jaki F. 1 |
|             |        |          |           |

## 图 4-2-4-1

如果被指定的经办人和验货人任一人没有确认,订单

状态则停留在"待审核"状态,供应商看不到订单,如图 4-2-4-2。

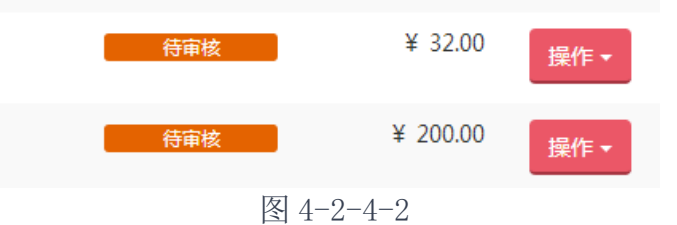

4.3 确认收货

4.3.1 供应商确认订单后,订单状态变更为"待付款"状态,此时可进行"修改经费"操作,见图 4-3-1。

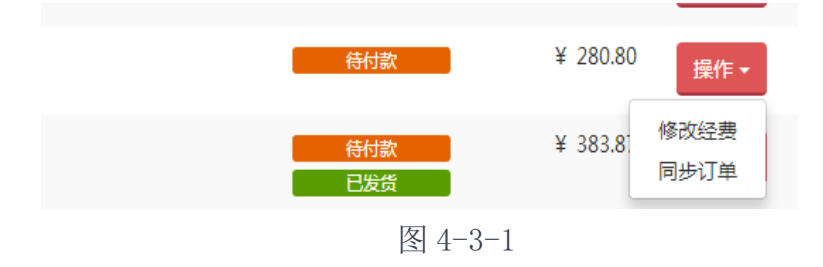

4.3.2供应商将商品直接邮寄或送货至买方指定收货
地址后,在线上操作"发货",订单状态显示"已发
货",此时被指定验货人可手动操作确认收货,(审核人和
经办人无法收货)。

4.3.3 未手动确认收货的订单将于卖家发货7日后自 动收货,收货人显示为被指定验货人姓名;确认收货后7 天内可发起退货,超过7天后订单更新为"已付款"状态,此时不可修改经费,不能发起退货。

4.4 订单结算

4.4.1 "已付款"状态的订单由供应商发起结算,结算 申请推送至实验室与设备管理处,由实验设备处完成相应 财务手续,课题组无需向供应商索取发票以及到财务处投 递报销。

4.4.2 课题组负责人可进入"经费管理"界面查看订单结算状态,"结算中"表示正在财务流程中,"已结算"表示该笔订单已完成转账。

4.5 添加自购

当平台中的商品不能满足需求时,可以线下购买后添 加自购,以完成后续结算与台账维护等手续。

4.5.1 材料采购界面点"添加自购",如图 4-5-1

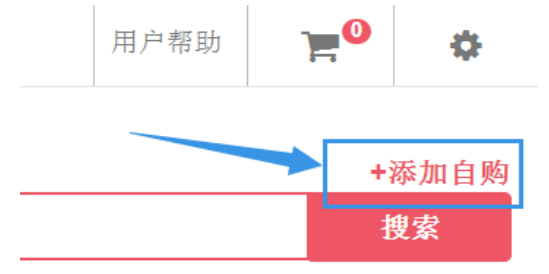

图 4-5-1

4.5.2 填写相应内容后点击"提交"(商品多时可点击"批量导入"导入完毕,商品成功加入购物车),加入购

物车成功后点击"立即结算" ➡"生成订单"(如是管理制 化学品需上传营业资质)如图 4-5-2-1、图 4-5-2-2

| ſ        | 添加自购商品           | ×                               |
|----------|------------------|---------------------------------|
|          | 注意! 目前系统禁止通过自购方式 | 购买管控类试剂, 违者必究                   |
| <b>光</b> | 商品名称 *           | 单个操作太麻烦? 试试批量导入><br>商品多时可"批量导入" |
|          | 品牌               | <b>코</b> 号                      |
| l        | 原产地              | 分装/原装 ◆                         |
| l        | 生产商 *            | 货号 *                            |
|          | 规格               | 货号是生产商的商品编号,没有的可填写"无"<br>包装 *   |
|          | 类型               | 包装应填写为:数字+单位;如500mL,200g等       |
|          | <br>单价* 数量       | ◆ 总价                            |
|          |                  | 0 = 0.00                        |
|          | 17元/22 冏 1       |                                 |

| ႃ 我的购    | 吻物车  |             |           |        | ◎ 清空购物车       |
|----------|------|-------------|-----------|--------|---------------|
| <b>A</b> | 商品   | 供应商         | 单价        | 数量     | 小计            |
| • Ri     | 色谱试剂 | 重庆市钛新化工有限公司 | ¥ 10.00 - | 10 +   | ¥ 100.00 × 移除 |
| +添加自购    |      |             | 共有商品1种    | 金额总计 ¥ | 100.00 立即结算 > |

图 4-5-2-2

非管理制商品生成订单即可打印报销单。如图 4-5-2-3

| 2 生成订单                   |         |    |            |
|--------------------------|---------|----|------------|
| 。以下订单生成成功                |         |    |            |
| 订单 #L201901290011 112323 |         |    | 打印报销单 🗲    |
| 商品                       | 单价      | 数量 | 小计         |
| 123213                   | ¥ 11.00 | 1  | ¥ 11.00    |
|                          |         |    | 运费 ¥ 0.00  |
|                          |         |    | 总计 ¥ 11.00 |

继续购物 ᢒ

图 4-5-2-3

非管理制商品生成订单即可打印报销单。如图 4-5-2-4

#### 西南大学自购试剂登记备案单

| 日期                                      | 2  | 019-01-30 20:02:43 | 课题组     | 果题组 |  |        |       |   |   |  |  |
|-----------------------------------------|----|--------------------|---------|-----|--|--------|-------|---|---|--|--|
| 供应商                                     |    | 12                 |         |     |  |        |       |   |   |  |  |
|                                         |    |                    |         |     |  |        |       |   |   |  |  |
| 自购单号                                    | 商  | 品名称                | 金额      | 备注  |  | 审批流程   |       |   |   |  |  |
| L201 901 300004                         | 12 |                    | ¥ 15.00 |     |  |        |       |   |   |  |  |
|                                         | _  |                    |         |     |  |        |       |   |   |  |  |
| 合计                                      | 6  | 大写): 壹拾伍圆整         |         |     |  | (小写) ¥ | 15.00 |   |   |  |  |
|                                         |    |                    |         |     |  |        |       |   |   |  |  |
| 所有信息已核对无误                               |    |                    |         |     |  |        |       |   |   |  |  |
| 该试剂已在化学品安全管理平台登记备案,登记信息内容的真实性和准确性由课题组负责 |    |                    |         |     |  |        |       |   |   |  |  |
|                                         |    |                    |         |     |  |        | 年     | 月 | 日 |  |  |

管制类商品需要院系以及设备处两级审批后,即可打印报 销单,如图 4-5-2-5

# (2) 生成订单

🎦 以下订单生成成功

| 订单 #L201901290020 11 | 当前订单正  | E在等待管理方审批 쥦 |           |
|----------------------|--------|-------------|-----------|
| 商品                   | 单价     | 数量          | 小计        |
| <u>1234</u>          | ¥ 1.00 | 2           | ¥ 2.00    |
|                      |        |             | 运费 ¥ 0.00 |
|                      |        |             | 总计¥ 2.00  |

图 4-5-2-5

备注: 审核后可在订单管理中直接打印报销单: 点击订单 列表➡订单号➡打印报销单如图 4-5-2-6 图 4-5-2-7

| YERE       IRACTIFEERTREE       RESERVE       ASSER       ▲         IF NUMBER       IF AVA       REA       T PEA       T PEA                                                                                                    | 付丽娜<br>西南大学                                                                                                    | 输入订单编号快<br><b>订单号</b><br>L201901290020<br>L201901290019 | 速定位 Q<br>商品<br>1234 x 2 | )<br>高級搜<br>下单人<br>付丽娜 | 索 ▼<br>下单时间         | 供应商                 | 凭证编号    | 14 Mir a 4 1 m |                            |                   | ÷        |  |
|----------------------------------------------------------------------------------------------------|----------------------------------------------------------------------------------------------------|---------------------------------------------------------|-------------------------|------------------------|---------------------|---------------------|---------|----------------|----------------------------|-------------------|----------|--|
| 前菜中       商品       下单人       下单时间       供益幣       死益零       经期时间       状态       全期         1       1       1       1       1       1       1       1       1       1       1       1       1       1       1       1       1       1       1       1       1       1       1       1       1       1       1       1       1       1       1       1       1       1       1       1       1       1       1       1       1       1       1       1       1       1       1       1       1       1       1       1       1       1       1       1       1       1       1       1       1       1       1       1       1       1       1       1       1       1       1       1       1       1       1       1       1       1       1       1       1       1       1       1       1       1       1       1       1       1       1       1       1       1       1       1       1       1       1       1       1       1       1       1       1       1       1       1 <th>西南大学</th> <th>订单号<br/>L201901290020<br/>L201901290019</th> <th>商品<br/>1234 × 2</th> <th><b>下单人</b><br/>付丽娜</th> <th>下单时间</th> <th>供应商</th> <th>凭证编号</th> <th></th> <th></th> <th></th> <th></th>                                                                                                    | 西南大学                                                                                                    | 订单号<br>L201901290020<br>L201901290019                   | 商品<br>1234 × 2          | <b>下单人</b><br>付丽娜      | 下单时间                | 供应商                 | 凭证编号    |                |                            |                   |          |  |
| ・ 材料采務       ・ 201901290020       1234 × 2       付那勝       20190120       1       ● 毎報       ¥ 2.00       ※         ● 支援常用       ・ 201901290018       11 × 2       付那勝       20190120       1       ※ 2.00       ※       ※         ● 支援常用       ・ 201901290018       11 × 2       付那勝       20190120       1       ※ 2.00       ※       ※         ● 支援常用       ・ 201901290018       11 × 2       付那勝       20190120       1       ※ 2.00       ※         ● 支援管理       ・ 101901290018       11 × 2       付那勝       20190120       1       ※ 2.00       ※         ● 支援管理       ・ 101901290016       1234 × 1       付那勝       20190120       1       ※ 1.00       ※         ● 支援管理       ・ 1201901290016       1234 × 1       付那勝       20190120       1       ※       ※       ※       ※       ※       ※       ※       ※       ※       ※       ※       ※       ※       ※       ※       ※       ※       ※       ※       ※       ※       ※       ※       ※       ※       ※       ※       ※       ※       ※       ※       ※       ※       ※       ※       ※       ※       ※       ※       ※ </th <th>📄 材料采购</th> <th>L201901290020<br/>L201901290019</th> <th>1234 x 2</th> <th>付丽娜</th> <th></th> <th></th> <th></th> <th>结算时间</th> <th>状态</th> <th>金额</th> <th></th>                                                                                                    | 📄 材料采购                                                                                                    | L201901290020<br>L201901290019                          | 1234 x 2                | 付丽娜                    |                     |                     |         | 结算时间           | 状态                         | 金额                |          |  |
| 正 我要果時       「1 1 × 2 竹藤勝 201901/29 1       1       201901/290018       11 × 2 竹藤勝 201901/29       1       20190 1/290018       1 × 2 竹藤勝 201901/29       1       20190 1/290018       1 × 2 竹藤勝 201901/29       1       20190 1/290018       1 × 2 巾藤勝 201901/29       1       20190 1/290018       1 × 2 巾藤勝 201901/29       1       20190 1/290018       1 × 2 巾藤勝 201901/29       1       20190 1/290018       1 × 2 巾藤勝 201901/29       1       20190 1/290018       1 × 2 巾藤 1/29       1       20190 1/290018       1 × 2 巾藤 1/29       1       20190 1/290018       1 × 2 巾藤 1/29       1       20190 1/29       1 × 1 00       20190 1/29       1 × 1 00       2       × 2 00       ※ fr • <td <td="" <td<="" th=""><th></th><th>L201901290019</th><th></th><th></th><th>2019/01/29<br/>15:33</th><th>11</th><th></th><th></th><th>待审核</th><th>¥ 2.00</th><th></th></td>                                                                                                    | <th></th> <th>L201901290019</th> <th></th> <th></th> <th>2019/01/29<br/>15:33</th> <th>11</th> <th></th> <th></th> <th>待审核</th> <th>¥ 2.00</th> <th></th> |                                                         | L201901290019           |                        |                     | 2019/01/29<br>15:33 | 11      |                |                            | 待审核               | ¥ 2.00   |  |
| Image: Stratute in the stratute in the stratu               | ■ 我要采购                                                                                                    |                                                         | 11 x 2                  | 付丽娜                    | 2019/01/29<br>15:30 | 1                   |         |                | 已付款                        | ¥ 2.00            | 操作 ▼     |  |
| ▲ 库存领用       □ 201901290017       11 × 2       付那勝       201901/28       1       ● 6452       ¥ 2.00       操作         □ 经费管理       □ 1001290016       1234 × 1       付那勝       201901/28       11       ● 1084       ¥ 1.00         ○ 经费管理       用户帮助       ● 10       ● 10       ● 10       ● 10       ● 10       ● 10       ● 10       ● 10       ● 10       ● 10       ● 10       ● 10       ● 10       ● 10       ● 10       ● 10       ● 10       ● 10       ● 11       ● 10       ● 10       ● 10       ● 10       ● 10       ● 10       ● 10       ● 10       ● 11       ● 10       ● 11       ● 10       ● 10       ● 11       ● 10       ● 10       ● 10       ● 11       ● 10       ● 10       ● 11       ● 10       ● 10       ● 11       ● 10       ● 11       ● 10       ● 11       ● 10       ● 11       ● 10       ● 11       ● 10       ● 11       ● 11       ● 11       ● 10       ● 11       ● 10       ● 10       ● 11       ● 10       ● 11       ● 10       ● 11       ● 10       ● 11       ● 10       ● 11       ● 10       ● 11       ● 10       ● 11       ● 10       ● 11       ● 10       ● 11       ● 10       ● 11                                                                                                    | □ 订单列表                                                                                                    | L201901290018                                           | 11 x 2                  | 付丽娜                    | 2019/01/29<br>15:22 | 1                   |         |                | 已付款                        | ¥ 2.00            | 操作 -     |  |
| ① 经费管理       ① 1901290016       1234 x 1       竹酥酸       2019012911       竹田飯       ¥ 1.00         图 4-5-2-6       ● ②       ● ③       ● ③       ● ③       ● ③       ● ③       ● ③         西南大学化学品安全電理中       用户帮助       ● ③       ● ④       ● ④       ● ④       ● ①       ● ③       ● ③       ● ③         ● ①       ● □       ● □       ● □       ● ○       ● ○       ● ○       ● ○       ● ○       ● ○       ● ○       ● ○       ● ○       ● ○       ● ○       ● ○       ● ○       ● ○       ● ○       ● ○       ● ○       ● ○       ● ○       ● ○       ● ○       ● ○       ● ○       ● ○       ● ○       ● ○       ● ○       ● ○       ● ○       ● ○       ● ○       ● ○       ● ○       ● ○       ● ○       ● ○       ● ○       ● ○       ● ○       ● ○       ● ○       ● ○       ● ○       ● ○       ● ○       ● ○       ● ○       ● ○       ● ○       ● ○       ● ○       ● ○       ● ○       ● ○       ● ○       ● ○       ● ○       ● ○       ● ○       ● ○       ● ○       ● ○       ● ○       ● ○       ● ○       ● ○       ● ○       ● ○       ● ○      ● ○      ● ○       ● ○                                                                                                    | ቆ 库存领用                                                                                                    | L201901290017                                           | 11 x 2                  | 付丽娜                    | 2019/01/29<br>15:20 | 1                   |         |                | 已付款                        | ¥ 2.00            | 操作 -     |  |
| 国際大学化学品安全管理平台       用户帮助       単 つ       単 つ       単 つ       ● つ         画家大学化学品安全管理平台       用户帮助       単 つ       ● つ       ● つ                                                                                                    | ◎ 经费管理                                                                                                    | L201901290016                                           | <b>1234</b> x 1         | 付丽娜                    | 2019/01/29<br>15:17 | 11                  |         |                | 待审核                        | ¥ 1.00            |          |  |
| 1     日本     日本     日本       市 林井来海<br>国市大学     1     日本     日本       第 秋月来海<br>国 订单列技     1     日本     日本       日     1     日本     日本       第 秋夏来時<br>国 订单列技     商品 清单     日本     日本       日     1     1     1       1     1     1     1       1     1     1     1       1     1     1     1       1     1     1     1       1     1     1     1       日     1     1     1       日     1     1     1       日     1     1     1       日     1     1     1       日     1     1     1       日     第次年時ご     会社     会社       日     日     日     日       日     日     日     日       日     日     日     1       日     日     日     日       日     日     日     1       日     日     日     日       日     日     日     日       日     日     日     日       日     日     日     日       日     日 <th>西南大学化学品安全智</th> <th>·<br/>理平台 用户帮助</th> <th></th> <th>K</th> <th>4-5</th> <th>5-2-</th> <th>-6</th> <th></th> <th></th> <th>🌲 2 🍹</th> <th><b>0</b></th>                                                                                                    | 西南大学化学品安全智                                                                                                    | ·<br>理平台 用户帮助                                           |                         | K                      | 4-5                 | 5-2-                | -6      |                |                            | 🌲 2 🍹             | <b>0</b> |  |
|                                                                                                    | ft                                                                                                    | 订单 L2019012900                                          | 019 已付款                 |                        |                     |                     |         |                |                            | e#1               | 印报销单     |  |
| Image: Note of the second second | <b>停:房屋</b><br>西南大学…                                                                                                    | 供应商                                                     |                         |                        |                     |                     |         |                |                            |                   | 27. D    |  |
| 耐用米用       商品清单       通見       通見       通見       通見       通見       通見       通見       通見       通見       通見       通見       通見       通見       通見       通見       通見       通見       通見       通用       通用                                                                                                    |                                                                                                    | 1                                                       |                         |                        |                     |                     |         |                |                            | 語                 |          |  |
| 南品     品牌     货号     包装     单价     数量     金額       目 订单列表     1     1     1     ¥ 1.00     2     ¥ 2.00       図 貸 ◎     再次申順で     合计     ¥ 2.00       図 貨 ◎     再次申順で     合计     ¥ 2.00                                                                                                    | ■ 材料米购                                                                                                    | 商品清单                                                    |                         |                        |                     |                     |         |                |                            | Ô                 |          |  |
| ■ 11 東東京<br>日 11 東東賀 1 1 1 ¥ 1.00 2 ¥ 2.00<br>日 付款管理<br>数 度 の 再次申购で 合计 ¥ 2.00<br>会 库存领用<br>回 经需等理 运送地址 跟踪信息                                                                                                    | 〒 戎娄米购                                                                                                    | □ 商品                                                    |                         | 品牌                     | ŧ                   | 货号                  | 包装      |                | 单价                         | 数量                | 金额       |  |
| 日 付款管理     夜夜の 再次申购で     合计 ¥ 2.00       & 库存领用     运送地址     跟踪信息                                                                                                    | ⅲ 订单列表                                                                                                    | □ <u>11</u> 未发货                                         | )                       | 1                      |                     | 1                   | 1       |                | ¥ 1.00                     | 2                 | ¥ 2.00   |  |
| <ul> <li>處 库存领用</li> <li>运送地址</li> <li>跟踪信息</li> </ul>                                                                                                    | 日 付款管理                                                                                                    | 收货 ◎ 再次申                                                | 胸で                      |                        |                     |                     |         |                |                            | 合计                | ¥ 2.00   |  |
| 回 经费管理 运送地址 运送地址 跟踪信息                                                                                                    | ♣ 库存领用                                                                                                    |                                                         |                         |                        |                     |                     |         | ÷              |                            |                   |          |  |
|                                                                                                    | ② 经费管理                                                                                                    | 运送地址                                                    |                         |                        |                     |                     | 跟踪信     | 恳              |                            |                   |          |  |
| □ 危废处置 地址:西南大学主校区科技大楼0001123213 2019-01-29 15:30 代肌肌早为了该订单 2019-01-29 15:30 (八肌目早为了该订单 2019-01-29 15:30 (八肌目早为)                                                                                                    | ◎ 危废处置                                                                                                    | 地址:西南大学主体                                               | 咬区科技大楼0                 | 00112321               | 3                   |                     | 2019-01 | -29 15:30      | <b>化肌厚单构</b> 了i<br>江前被审批演动 |                   |          |  |
| 和PAX3019-01-2913-3011半版单出通过,可以进行内款                                                                                                    |                                                                                                    | 面内市文部創造:200001                                          |                         | _                      | -                   |                     | 2019-01 | -29 13.30      | 口干放中批週辺                    | , PJ 64,8211 1388 |          |  |

图 4-5-2-7

报销单格式如图 4-5-2-8

#### 西南大学自购试剂费用审批单

| 日期              | 2 | 019-01-3019:55:17 | 7  |   | 课题组   |    | 伸壓 |                        |  |
|-----------------|---|-------------------|----|---|-------|----|----|------------------------|--|
| 供应商             |   | 11                |    |   |       |    |    |                        |  |
|                 |   |                   |    |   |       |    |    |                        |  |
| 自购单号            | 商 | 品名称               | 数量 | 金 | 额     | 备注 |    | 审批流程                   |  |
| L201 901 300003 | 硫 | 酸                 | 1  | ¥ | 11.00 |    |    | 化学化工学院员属审批             |  |
|                 |   |                   |    |   |       |    |    | 通过 2019-01-30 19:56:47 |  |
|                 |   |                   |    |   |       |    |    | 设备处于黑黑宫靴通过             |  |
|                 |   |                   |    |   |       |    |    | 2019-01-3019:56:55     |  |
|                 |   |                   |    |   |       |    |    |                        |  |

| 合计 | (大写): 壹拾壹圆整 | (小写)¥ 11.00 |     |
|----|-------------|-------------|-----|
|    |             |             |     |
|    | 所有信息已核对无误   |             |     |
|    |             | 设备处审核:      | 子丽娜 |
|    |             | 盖章:         |     |

### 图 4-5-2-8

课题组携带自购试剂审批单或登记单、财务系统报账 单、发票等材料至财务处自行报账。

5. 台账维护

使用人需根据实际情况登记领用、归还台账,做到账 帐相符、账实相符;添加自购的商品也需要及时维护台 账。

5.1 试剂领用

点击库存领用中的库存列表(所有已购买的商品会自动加入库存),找到要维护台账的订单,点击操作中的领用

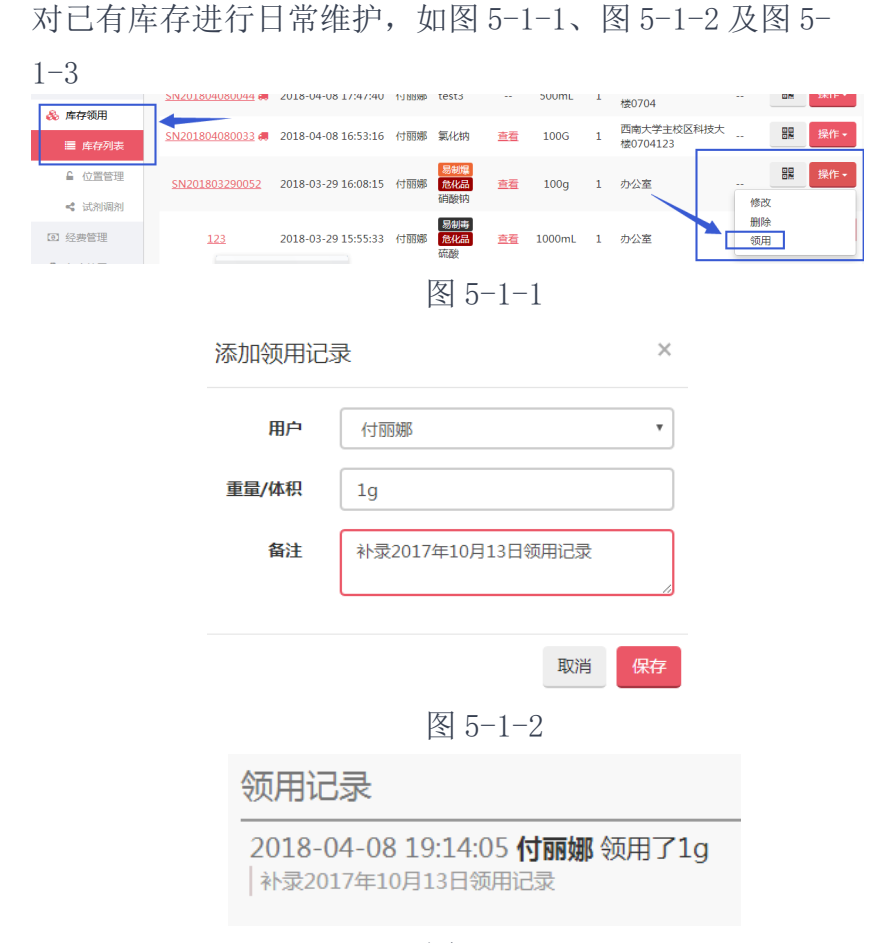

图 5-1-3

5.2 添加存货

对于实验室已有的存货,为方便管理,可通过添 加存货的方式加入库存,如图 5-2-1。

| त्रि                                     | 输入名称、品牌、货币            | 高级搜索                |     |       | 智能合并     | 智能合并危化品存放互抵表 |    | 抵表 添加存货 🔿              |
|------------------------------------------|-----------------------|---------------------|-----|-------|----------|--------------|----|------------------------|
| <b>付丽娜</b><br>付丽娜谭…                      | 全部存货                  |                     |     |       | _        |              |    |                        |
|                                          | 存货编号                  | 创建时间                | 创建人 | 名称    | MSDS     | 存量           | 数量 | 位置                     |
| <ul> <li>材料采购</li> <li>条 库存领用</li> </ul> | <u>SN201804080044</u> | 2018-04-08 17:47:40 | 付丽娜 | test3 |          | 500mL        | 1  | 西南大学主校区科技<br>大楼0704    |
| ≡ 库存列表                                   | <u>SN201804080033</u> | 2018-04-08 16:53:16 | 付丽娜 | 氯化钠   | <u> </u> | 100G         | 1  | 西南大学主校区科技<br>大楼0704123 |
| ▲ 位置管理                                   | -                     |                     |     | 思制爆   |          |              |    |                        |
|                                          |                       | 冬                   | 5-2 | 2-1   |          |              |    |                        |

5.3 试剂调剂

课题组闲置试剂可使用试剂调剂功能,转让给校内其 他有使用需求的老师;调剂功能只限系统内购买的商品, 自购商品无法调剂。需要调剂的试剂对应的订单状态必须 是已经付款且存量有剩余;被调剂的试剂不可以进行领用 和空瓶回收操作。

5.3.1申请调剂
5.3.1.1点击库存列表,找到需要调剂的存货,点击【操
作】下的【试剂调剂】,如图 5-3-1-1:

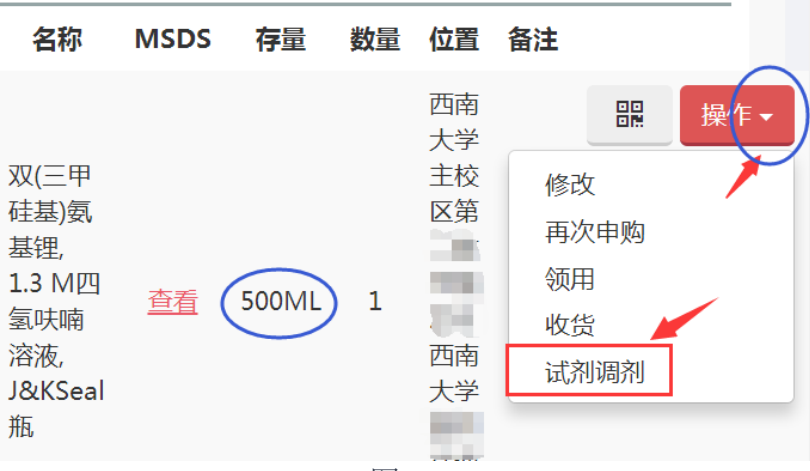

图 5-3-1-1

5.3.1.2 填写试剂调剂相关信息,点击【保存】,如图 5-3-1-2. ×

试剂调剂

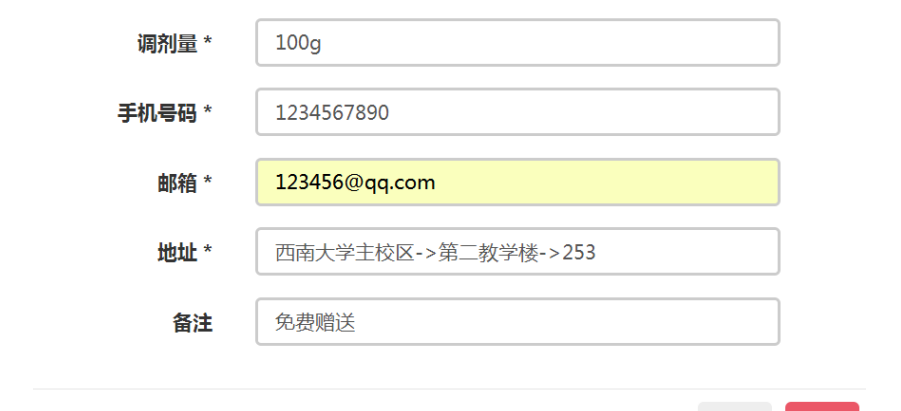

图 5-3-1-2

取消

5.3.1.3 试剂调剂发布成功后,可在该存货的详情页

面查看到该试剂的调剂记录,如图 5-3-1-3:

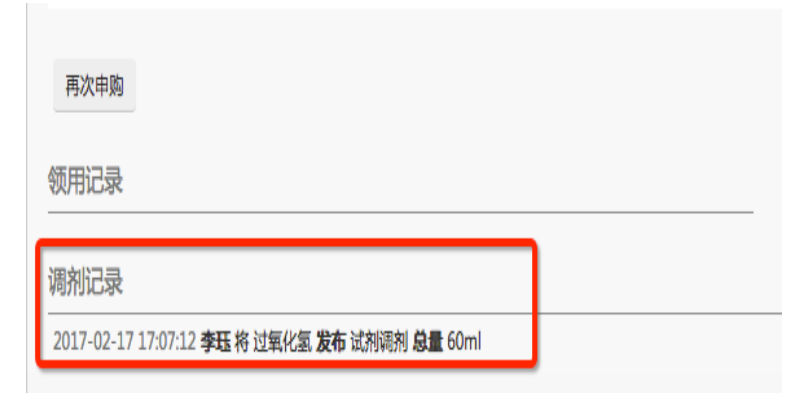

图 5-3-1-3

5.3.1.4 点击试剂调剂→我的调剂可以查看处于调剂中的且还未被申领的试剂,可以【取消】,如图 5-3-1-4。

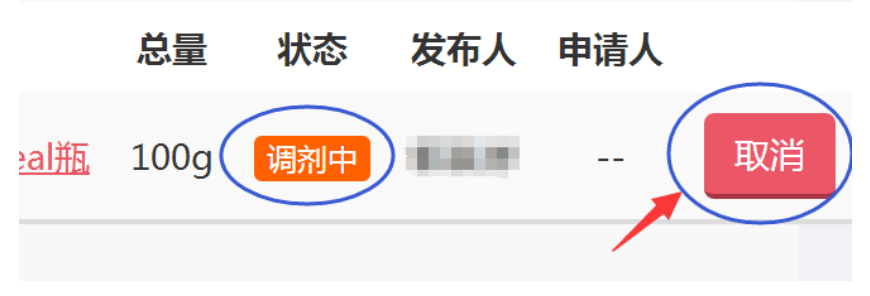

图 5-3-1-4

5.3.1.5 被申领并由调剂发起者同意后,该试剂在调 剂发起者的课题组存量为0,并在此页面生成调剂记录,如 图 5-3-1-5:

### 领用记录

## 调剂记录

2017-02-17 18:04:16 李珏 将 过氧化氢 同意 试剂调剂 总量 60ml 2017-02-17 17:53:58 戴敏捷 将 过氧化氢 申领 试剂调剂 总量 60ml 2017-02-17 17:07:12 李珏 将 过氧化氢 发布 试剂调剂 总量 60ml

图 5-3-1-5

5.3.2领取调剂的试剂

被调剂商品会与在售商品一起出现在商品列表中,购买人可点击【查看试剂调剂】进行申领,如图 5-3-2-1 与图 5-3-2-2:

| 用户帮助 |                                                                           |                                          | 〒1 0                         |
|------|---------------------------------------------------------------------------|------------------------------------------|------------------------------|
| 商品过氧 | ・供应商                                                                      |                                          | + 添加自购<br>Q                  |
| 銷根   | /过氧化氢<br>())格 销量 自动分类                                                     |                                          |                              |
| 息制毒  | 天津市化学は熱供報公司 / sc 306520<br>过氧化氢<br>機直音: 消示供应高<br>繊維: 分行性<br>CAS号: 67-66-3 | <b>库</b> 称: 暂无符级<br>强萎: 5m/5<br>MSDS: 查看 | ¥ 10.00<br>► 加入场地车<br>皇君说的试州 |

图 5-3-2-1

| 用户帮助 |        |       |        |       |       |         |      |             |           |              | ì | \$ |
|------|--------|-------|--------|-------|-------|---------|------|-------------|-----------|--------------|---|----|
|      |        | )     | 供应商    | 米头演开  | 供应曲   |         |      |             |           |              |   |    |
|      | ···    |       | 库仔     | 智尤仔贷  | (     |         |      |             |           |              |   |    |
|      |        |       |        | 軍加    | 入购物车  |         |      |             |           |              |   |    |
|      |        |       |        |       |       |         |      |             |           |              |   |    |
| 商品简  | 前 规格参数 | MSDS  |        |       |       |         |      |             |           |              |   |    |
|      |        | 生产商   | 天津市化学  | 式剂供销公 | 同     |         |      | 货号          | sc-306520 |              |   |    |
|      |        | 型号    |        |       |       |         |      | 规格          | 分析纯       |              |   |    |
|      |        | 品牌    | 化学试剂公司 | 3     |       |         |      | 供货时间        | 2天        |              |   |    |
|      |        | 包裝    | 5ml*6  |       |       |         |      | 关键字         |           |              |   |    |
|      |        | 英文名   |        |       |       |         |      | CAS 号       | 67-66-3   |              |   |    |
|      |        | 别名    |        |       |       |         |      | 危险品分类       |           | $\mathbf{X}$ |   |    |
|      |        | 销量    | 215    |       |       |         |      |             |           |              |   |    |
|      |        |       |        |       |       |         |      |             |           |              |   |    |
| 南    | 品名称    | 供应商   | Ð      | 规格    | 包装    | cas号    | 存量   | 生产商         | 发布人       | 电话           |   |    |
| 过氧   | 化氢调剂   | 来买演示的 | 供应商    | 分析纯   | 5ml*6 | 67-66-3 | 60ml | 天津市化学试剂供销公司 | 李珏        | 123456       | 申 | Ð  |
|      |        |       |        |       |       |         |      |             |           |              |   |    |

图 5-3-2-2

申领成功后,申领人在存货详情页面可看到该商品的 存货记录,并且生成调剂记录,如图 5-3-2-3 和图 5-3-2-4:

| 材料安全管理演示 |         |                     |      |                |  |
|----------|---------|---------------------|------|----------------|--|
| DMJ      | 上一条     |                     |      |                |  |
| 戴敏捷      | 过氧化氢化学品 |                     |      |                |  |
| 基理测试     | 基本信息    |                     |      |                |  |
| A 方化管理   | 创建时间    | 2017-02-17 18:04:16 | 创建人  | 戴敏捷            |  |
|          | 名称      | 过氧化氢                | 存货编号 | SN201702170003 |  |
|          | 生产商     | 天津市化学试剂供销公司         | 品牌   | 化学试剂公司         |  |
| ● 位直官埋   | 包装      | 5ml*6               | 货号   | sc-306520      |  |
| < 试剂调剂   | 单价      | ¥20                 | 数量   | 12             |  |
| ▣ 经费管理   | 总量      | 60ml                | 备注   |                |  |
| ○ 危废处置   | 领用存量    | 60ml                | 回收存量 | 60ml           |  |
| △ 废瓶回收   |         |                     |      |                |  |
|          | 位置信息    |                     |      |                |  |
|          |         | 图 5-3-2-3           | 3    |                |  |

|   | 领用记录                                                                                   |
|---|----------------------------------------------------------------------------------------|
|   | 调剂记录                                                                                   |
|   | 2017-04-13 16:06:45 <b>李小珏</b> 从 <b>demo基理测试组(李珏) 申领得到</b> 过氧化氢<br>试剂调剂 <b>总量</b> 30mL |
| 1 | 図 5-2-2-4                                                                              |

#### 图 5-3-2-4

5.3.3 点击【我的领用】,查看我的申领记录,如不想 申领了,还可以取消,取消的记录保留。如图 5-3-3。

| 时间         成於名称         总量         秋杰         发布用了,可設         可設         中止           2017-02-17 17:53:58         过重化氢         60ml         印版中         李珏以取消         123456         載敏速         取消           2017-02-17 16:01:51         过重化氢         25g         印版中         新规川         1         张贺川           2017-02-13 23:56:58         过重化氢         25g         巨圆台         乔珏         1331         李珏           2017-02-10 11:03:25         过重化氢         25g         巨圆台         李珏         13502139607         李小珏           2017-02-10 11:00:42         过重化氢         25g         巨弧筒         李珏         13502139607         李小珏              | 我的调剂 我的领用           |      |      |     | 如티                    | 月领本<br>5月35日       |     |    |
|----------------------------------------------------------------------------------------------------|---------------------|------|------|-----|-----------------------|--------------------|-----|----|
| 2017-02-17 17:53:58         过氧化氢         60ml         正式中         中非以取消         123456         成就量         取消           2017-02-17 16:01:51         过氧化氢         25g         印云中         外润         1         氷炭川           2017-02-17 16:01:51         过氧化氢         25g         印云中         外润         1         氷炭川           2017-02-13 23:58:58         过氧化氢         25g         尾云島         李珏         1331         李珏           2017-02-10 11:03:25         过氧化氢         25g         尾云島         李珏         13502139607         李小珏           2017-02-10 11:00:42         过氧化氢         25g         巨石島         李珏         13502139607         李小珏 | 时间                  | 试剂名称 | 总量   | 状态  | 大<br><sub>发布</sub> 用了 | 了,可 <sub>eit</sub> | 申派人 |    |
| 2017-02-17 16:01:51         过氢化蛋         25g         吨配中         外级川         1         永级川           2017-02-13 23:58:58         过氢化蛋         25g         尾尾雪         李珏         1331         李珏           2017-02-10 11:03:25         过氢化蛋         25g         尾顶雪         李珏         13502139607         李小珏           2017-02-10 11:00:42         过氢化蛋         25g         尾顶雪         李珏         13502139607         李小珏                                                                                                    | 2017-02-17 17:53:58 | 过氧化氢 | 60ml | 申领中 | 李迅                    | <b>汉消</b> 123456   | 戴敏捷 | 取消 |
| 2017-02-13 235858         过氧化氢         25g         尾器         秀珏         1331         秀珏           2017-02-10 11:03:25         过氧化氢         25g         尾頭爾         秀珏         13502139607         旁小珏           2017-02-10 11:00:42         过氧化氢         25g         尾頭爾         秀珏         13502139607         李小珏                                                                                                    | 2017-02-17 16:01:51 | 过氧化氢 | 25g  | 申领中 | 张贺川                   | 1                  | 张贺川 |    |
| 2017-02-10 11:03:25         过氧化氢         25g         民奴爾         李珏         13502139607         李小珏           2017-02-10 11:00:42         过氧化氢         25g         軍國爾         李珏         13502139607         李小珏                                                                                                    | 2017-02-13 23:58:58 | 过氧化氢 | 25g  | 已拒绝 | 李珏                    | 1331               | 李珏  |    |
| 2017-02-10 11:00:42 过氧化氢 25g 更明 李珏 13502139607 李小珏                                                                                                    | 2017-02-10 11:03:25 | 过氧化氢 | 25g  | 已取消 | 李珏                    | 13502139607        | 李小珏 |    |
|                                                                                                    | 2017-02-10 11:00:42 | 过氧化氢 | 25g  | 已取消 | 李珏                    | 13502139607        | 李小珏 |    |
| 2017-02-09 17:46:22 过氧化氢 30ml 已申顾 李珏 13502139607 李小珏                                                                                                    | 2017-02-09 17:46:22 | 过氧化氢 | 30ml | 已申领 | 李珏                    | 13502139607        | 李小珏 |    |

## 图 5-3-3

# 5.4 存量上限

管理方对于单个试剂及实验室存放的试剂总量设置上 限,请随买随用、谨慎存放、及时维护,凡存量超过上限 的课题组将不能继续购买试剂。

# 6. 危废处置

6.1 添加废液桶:菜单栏危废处置→添加,如图 6-1:

| 付                    |     | 7    |     |      |     |                     | 添加 ⊖ |
|----------------------|-----|------|-----|------|-----|---------------------|------|
| <b>付丽娜</b><br>付丽娜课题组 |     | 类别   |     | 规格   | 负责人 | 生成时间                | 状态   |
|                      | 001 | 有机废液 |     | 20L  | 付丽娜 | 2017-11-13 18:55:45 | 已回收  |
| ■ 材料采购~              | 001 | 有机废液 |     | 50L  | 张贺川 | 2017-10-18 09:46:44 | 使用中  |
| 🙈 库存领用 >>            | 001 | 有机废液 |     | 其他   | 付丽娜 | 2017-07-03 09:05:07 | 已回收  |
| ☑ 经费管理               | 001 | 一般废液 |     | 10L  | 付丽娜 | 2017-04-25 14:04:18 | 已回收  |
| ቆ 危度处置               | -   |      |     |      |     |                     | ÷    |
| ▲ 废瓶回收               |     |      | 共4条 | K 1  |     |                     |      |
|                      |     |      |     | 图 6- | -1  |                     |      |

6.2 填写废液桶相关信息:如图 6-2

创建废弃物回收申请

| 废弃物类别*: | 有机废液            |
|---------|-----------------|
| 规格*:    | 25L 💌           |
| 负责人*:   | 付丽娜 👻           |
| 计费类型*:  | 一般类化学品 🔹        |
| 主要成分:   | 石油醚、乙酸乙酯,少量二氯甲烷 |
| 危险情况:   | 易燃              |
| 安全措施:   | 远离热源            |
|         | 取消提交            |

Х

图 6-2

6.3 粘贴二维码:点击危废处置记录列右边的二维码 →打印,粘贴于废液桶上,如图 6-3:

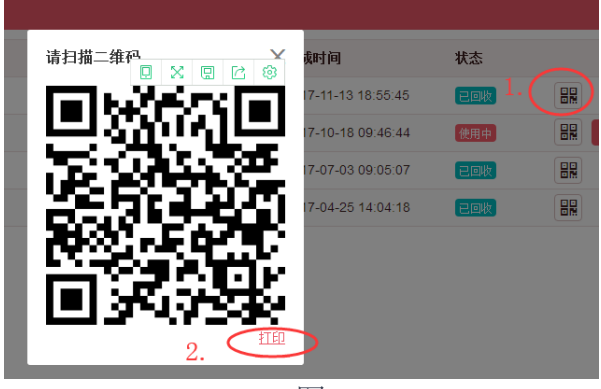

图 6-3

6.4 待废液收集至 80%时,微信扫描废液桶上的二维码,点击废液桶回收发起回收申请,见图 6-4;此时网页端相应条目显示为"待回收"。(注意:为防止胀桶,废液桶不能装满,最多装 80%左右)

6.5 院级管理员登陆管理界面审核回收申请,如有需要可修改品种和数量;院级管理员审核通过后,课题组成员扫码确认更改,如图 6-5,网页端的相应条目更新为已确认状态。

6.6课题组根据与学院商定的缴费比例,在购买界面购买相应金额的废液回收服务;学院管理员根据学院分摊比例在购买界面购买相应金额的废液回收服务;付款后院级管理员根据双方确认的情况打印回收单带废弃物处置公司上门回收。
ⓒ 🛜 🛍 🎇 41% 💽 11:26

X 废液桶信息

WC201710180001

### 有机废液

| 课题组 | 付丽娜课题组 |
|-----|--------|
| 负责人 | 张贺川    |
| 规格  | 50L    |
| 状态  | 使用中    |

|                 | 废液桶回收      |  |
|-----------------|------------|--|
| $\triangleleft$ | $\bigcirc$ |  |

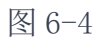

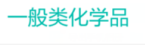

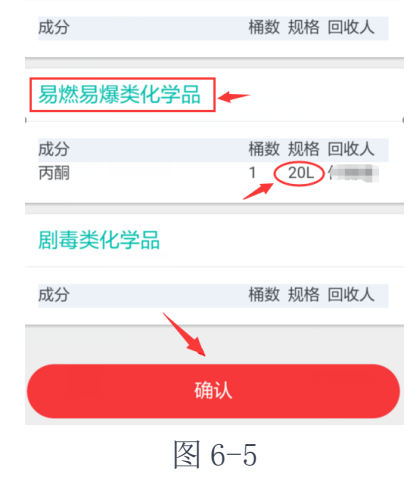

7. 钢瓶回收

加压气体或液体的购买程序同普通商品的购买程序, 入库后形成试剂存货和钢瓶存货,同一个钢瓶换气(液) 前,应先履行钢瓶回收程序,再履行购买程序,形成钢瓶 的闭环管理。

7.1 课题组通过手机微信端扫描存货列表中相应商品 二维码,进入存货详情页面,点击钢瓶回收;

7.2 在网页端点击钢瓶回收,点击【待回收记录】,点击【生成凭证单】,将扫描的钢瓶记录生成回收凭证单如图 7-2,点击打印;

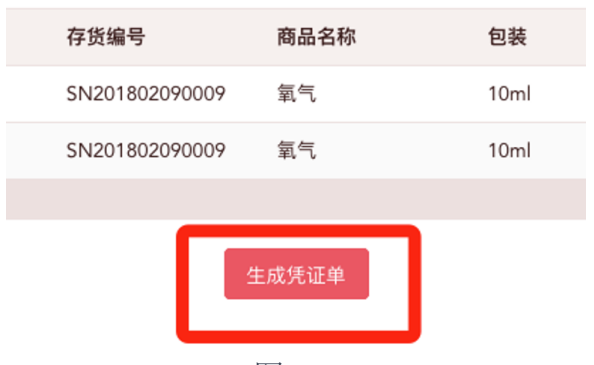

图 7-2

7.3 课题组不再购买新气体的,通知气体公司上门回 收钢瓶;需要购买新气体的,按照购买程序购买;

7.4 气体公司上门送货的同时,扫描凭证单、回收旧 钢瓶,课题组即可在历史凭证单中查看到回收信息。

### 8. 易制毒申报

8.1 课题组负责人点击 "易制毒申报",填写相关 信息与计划表,经学院、学校审核后,形成购买计划,如 图 8-1-1。

| 付丽娜           |                          | 易制毒化学品购买计划申请表 【已申报】<br><sup>有效期: 2018-01-01 ~ 2018-06-30</sup> |                                      |             |                 |                |  |  |  |  |
|---------------|--------------------------|----------------------------------------------------------------|--------------------------------------|-------------|-----------------|----------------|--|--|--|--|
| יייאיינאטוניר | <ul> <li>基本信息</li> </ul> | 息                                                              |                                      |             |                 |                |  |  |  |  |
| ■ 材料采购        | 使用负责人:                   | 张三                                                             | 耶                                    | (系人:李四      | 联系电话: 188888888 | 88             |  |  |  |  |
| 🗞 库存领用        | 使用地点: 11                 | 111111                                                         | 填报日期: 2018-01-05 邮箱: 30475678@qq.com |             |                 | com            |  |  |  |  |
| ☑ 经费管理        | 🏭 计划信                    | 息                                                              |                                      |             |                 |                |  |  |  |  |
| ◎ 危废处置        |                          |                                                                |                                      |             | ì               | 十量单位:( kq/mL ) |  |  |  |  |
| ▲ 废瓶回收        | 商品名称                     | 申购量                                                            | 用途                                   | 供应商         | 供应商联系人          | 供应商电话          |  |  |  |  |
| ▲ 钢瓶回收        | 丙酮                       | 10kg                                                           | 科研                                   | 重庆市钛新化工有限公司 | 杨晓武             | 18996030952    |  |  |  |  |
| 🗞 易制毒申报       | 苯乙酸                      | 1kg                                                            | 科研                                   | 重庆市钛新化工有限公司 | 杨晓武             | 18996030952    |  |  |  |  |
|               | 硫酸                       | 10kg                                                           | 科研                                   | 重庆市钛新化工有限公司 | 杨晓武             | 18996030952    |  |  |  |  |
|               | 备注:                      |                                                                |                                      |             |                 |                |  |  |  |  |

图 8-1-1

8.2"易制毒申报"模块每年6月和12月开放,课题 组提交的购买计划直接形成课题组在相应时段、品种、数 量、公司的购买限制,购买流程同普通化学品。(请合理规 划,提交后半年内不能更改、增加)。

## 二、院系管理员操作手册

1. 登录

1.1 输入网址 <u>http://sjgl.swu.edu.cn/</u>,选择管理 部门入口,如图 1-1;登陆过程和考试入口同课题组操作手 册。

| 🔚 管理方入口 🗲 | 👻 买方入口 | 🏲 供应商入口 |
|-----------|--------|---------|
|           |        |         |

图 1-1

2. 采购审核

剧毒化学品、精神麻醉品、民用爆炸物商品购买订单 和自购订单需要经过学院、学校审核。

2.1 点击采购审核进入审核列表界面,如图 2-1。

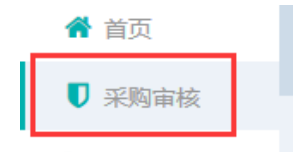

### 图 2-1

2.2 点击待审采购,可查看当前需要审核的采购详 情,点击通过或拒绝进行审核,如图 2-2。

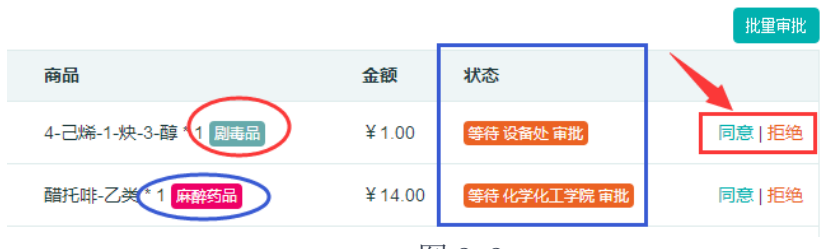

图 2-2

2.3 点击审核历史,可以查看订单对应的审核历史情况,鼠标指针停留在审核状态上,可显示历史审核记录,如图 2-3。

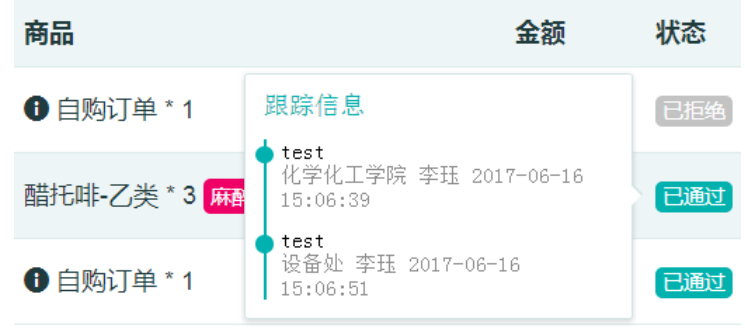

图 2-3

3. 易制毒审批

3.1 审核本院的申报

3.1.1 点击左侧导航栏中的"易制毒审批"模块,进入审批页面。

3.1.2 进入审批模块后可在"待审审批"中查看需审 批的申购,院系管理员可点击"通过"或"拒绝"对申购 进行审批,如图 3-1-2。

| 西南大学化学品安全管理平台                           |            |                     |         |         |                      |        |              |       |
|-----------------------------------------|------------|---------------------|---------|---------|----------------------|--------|--------------|-------|
| <ul> <li>希首页</li> <li>▼ 采购审核</li> </ul> | 待审采购       | 审核历史                |         |         |                      |        |              |       |
| 🏲 采购管理                                  | 时间         | 订单编号                | 买方      | 供应商     | 商品                   | 金额     | 状态           |       |
|                                         | 2017-04-19 | 09:23 L201704190001 | 西南大学普通组 | 123     | <b>G</b> 12 * 1      | ¥ 1.00 | 參拾 化学化工学院 审批 | 通过 拒绝 |
|                                         | 2017-04-13 | 17:18 L201704130001 | 西南大学普通组 | 123     | 12*1 危化器             | ¥1.00  | 等待 化学化工学统 审批 | 通过 拒绝 |
|                                         | 2017-03-30 | 16:53 L201703300003 | 西南大学普通组 | 123     | <b>()</b> 12 * 1     | ¥ 1.00 | 雙待 化学化工学院 审批 | 通过 拒绝 |
|                                         | 2016-12-19 | 17:10 M201612190001 | 西南大学普通组 | 来买演示供应商 | 4-己烯-1-炔-3-醇*1 剧毒品   | ¥ 1.00 | 等待 化学化工学统 审批 | 通过 拒绝 |
|                                         | 2016-11-17 | 17:46 M201611170006 | 西南大学普通组 | 来买演示供应商 | 4-己烯-1-炔-3-酸 * 1 闘毒品 | ¥ 1.00 | 等待 化学化工学院 审批 | 通过 拒绝 |

图 3-1-2

4. 危废处置审批

4.1 课题组提出申请后,学院管理员进入"危废处置" 界面,可查看危废统计、危废明细、废同列表、待付款危 废,如图 4-1。

|           |                      |        | /              | G 1 3 W/ Cloc |
|-----------|----------------------|--------|----------------|---------------|
| □■ 存量上限管理 | 座海和                  |        | <b>%8%□</b> ‡Π |               |
| € 存量统计    | 162.021 <del>1</del> | *      | SELSANI        | 边拴子阮          |
| 📥 订单管理    |                      | • 半奇体口 | ¢ılz∌∎d        | 选择课题组         |
| ♣ 危废处置    |                      | ◎ ヨ別府亦 | CIVED          |               |

图 4-1

4.2 点击"废桶列表",点击"待回收"下的 废液桶(图 4-2-1),扫描二维码(图 4-2-2),选 择管理方(图 4-2-3)可修改废液种类、数量,不 需修改直接点击"提交"(图 4-2-4),相应废液桶 更新为"待确认"状态(图 4-2-5)

| 房间   | 学院     | 使用中   | 待回收 | 待确认 | 已确认       | 已回收 |
|------|--------|-------|-----|-----|-----------|-----|
| 0001 | 化学化工学院 | 12 桶  | 0桶  | 0桶  | <u>2桶</u> | 7桶  |
| 0704 | 化学化工学院 | 0桶(   | 1桶  | 0桶  | 0桶        | 3桶  |
| 207  | 化学化工学院 | 1桶    | 0桶  | 0桶  | 0桶        | 0桶  |
|      |        | 图 4-2 | 2-1 |     |           |     |

待回收

#### 课题组信息

| 学院  |     | 校区 | 西南大学主校区 |  |
|-----|-----|----|---------|--|
| 负责人 | 100 | 楼宇 | 科技大楼    |  |
| 课题组 | 果题组 | 房间 | 0704    |  |

图 4-2-2

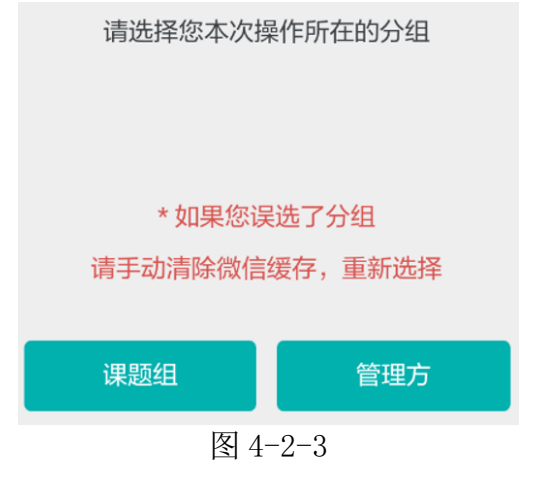

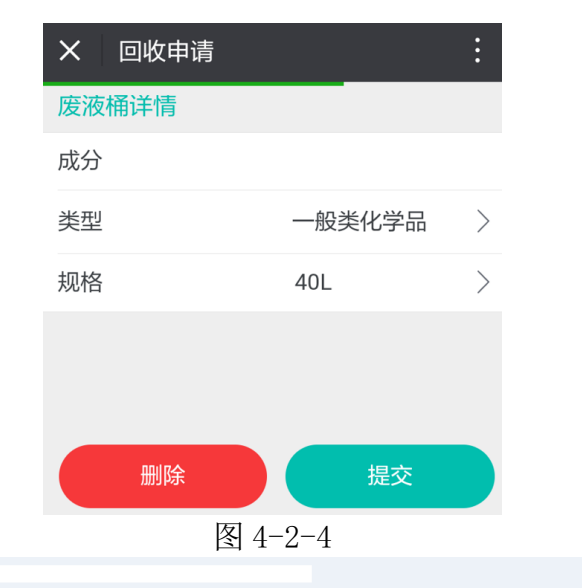

| 房间   | 学院 | 使用中  | 待回收 | 待确认 | 已确认       | 已回收 |
|------|----|------|-----|-----|-----------|-----|
| 0001 |    | 12 桶 | 0桶  | 0桶  | <u>2桶</u> | 7桶  |
| 0704 |    | 0桶   | 0桶  | 1桶  | 0桶        | 3桶  |

图 4-2-5

4.3 课题组确认更改后,院系管理员操作界面相应废 液桶更新为已确认状态,如图 4-3。

| 使用中 | 待回收   | 待确认        | 已确认         | 已回收   |
|-----|-------|------------|-------------|-------|
| 8桶  | 0桶    | <u>2 桶</u> | <u>2 桶</u>  | 5桶    |
| 1桶  | 0桶    | 0桶 -       | ▶ <u>3桶</u> | 0桶    |
|     | 0.177 | 图 4-3      | 0.177       | 0.177 |

4.4 学院管理员根据学院分摊比例在购买界面购买相

应金额的废液回收服务;付款后院级管理员在待付款危废 界面生成并打印回收单(图 4-4-1),将课题组的废液桶集 中收集或带废弃物处置公司上门回收;回收后院系管理员 操作界面相应废液桶更新为已回收状态,如图 4-4-2。

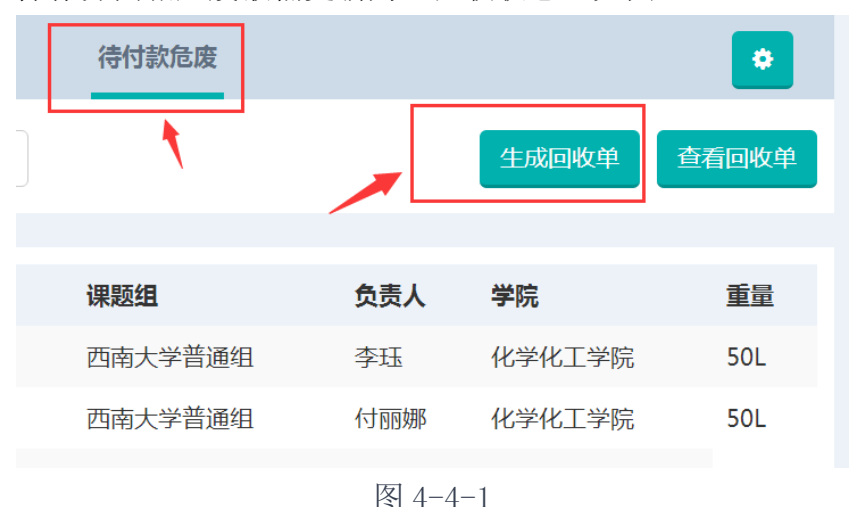

 使用中
 待回收
 待确认
 已确认
 已回收

 学院
 12桶
 0桶
 0桶
 ●桶

图 4-4-2

附录 1

# 西南大学文件

西校〔2017〕120号

## 关于印发《西南大学化学危险品 和管制药品管理办法(试行)》的通知

各单位:

《西南大学化学危险品和管制药品管理办法(试行)》 已经学校 2017 年第 4 次校长办公会研究通过,现印发给你 们,请遵照执行。

特此通知。

西南大学

### 2017年3月25日

## 西南大学化学危险品和管制药品管理办法

## (试行)

### 第一章 总 则

第一条 为进一步规范实验室化学危险品和管制药品 的管理,预防和减少实验室事故发生,保障师生员工生命 财产安全,根据《危险化学品安全管理条例》(国务院令第 591号)、《易制毒化学品管理条例》(国务院令第445号)、 《麻醉药品和精神药品管理条例》(国务院令第442号)等 法律法规和《西南大学实验室技术安全管理办法》(西校 〔2016〕306号)要求,结合学校实际,制定本办法。

第二条 本办法所称化学危险品是指收录于《危险化 学品目录》、《易制毒化学品的分类和品种目录》、《易制爆 危险化学品名录》的具有毒害、腐蚀、爆炸、燃烧、助燃 等性质,对人体、设施、环境具有危害的剧毒化学品、易 制毒化学品、易制爆化学品及其他危险化学品;管制药品 是指列入《麻醉药品和精神药品目录》的药品和其他物 质。

第三条 本办法适用于学校教学、科研等工作中涉及 化学危险品和管制药品的购买、运输、储存和使用等全生 命周期管理过程。

第四条 化学危险品和管制药品实行学校、学院 (部、所、独立研究院、中心实验室,以下简称各单位)、 实验室三级管理体制。

### 第二章 工作职责

第五条 实验室与设备管理处管理与监督学校实验室 化学危险品和管制药品的全生命周期过程,主要职责是:

 1.贯彻执行国家有关方针政策和法律法规,结合学校 实际情况制定化学危险品和管制药品管理规章制度;

 2.负责与上级管理部门衔接,统一办理剧毒化学品、 易制毒化学品、易制爆化学品、管制药品的申购、备案手续;

协调处理学校化学危险品和管制药品管理过程中出现的安全问题,重大事项报实验室技术安全工作领导小组决策;

4. 开展学校化学危险品和管制药品安全教育与培训活动;

5. 监督和检查各单位化学危险品和管制药品的购买、 运输、储存和使用过程。

第六条 各单位负责本单位化学危险品和管制药品全 生命周期的管理,主要职责是:

 1. 贯彻执行国家和学校的有关规定,制定本单位化学 危险品和管制药品管理细则和应急处置预案;

 2. 建立本单位化学危险品和管制药品管理工作机制, 落实"五双"管理制度;

指导、监督和组织本单位各实验室规范购买、运
 输、储存、使用和处置化学危险品和管制药品;

4. 涉及剧毒化学品(含剧毒农药)的单位必须设立符 合《剧毒化学品库治安防范要求》的库房,以集中保管本 单位剧毒化学品(含剧毒农药),并做好库房的安全防护与 安全警示工作;

5. 定期检查本单位各实验室化学危险品和管制药品储 存状态,发现问题及时整改;

6. 组织本单位从事与化学危险品和管制药品有关工作
 的教师和学生参加学校、学院相关知识教育与培训活动。

第七条 实验室负责实验室内化学危险品和管制药品 购买、转运、储存、使用和处置过程的管理,主要职责 是:

1. 贯彻执行各级管理规定,指定专人负责实验室内化
 学危险品和管制药品购买、转运、储存、使用和处置工
 作;

2. 建立和管理实验室化学危险品与管制药品集中存储

点,严格执行"五双"管理制度,并为存储点配备必要安 全防护设施和粘贴安全标识;

 3. 合法购买剧毒化学品、易制毒化学品、易制爆化学品、管制药品,并按技术安全规范做到安全储存、转运、 使用和处置;

 4. 定期检查实验室化学危险品和管制药品的使用与储 存状态,发现问题及时整改;

5. 组织实验室人员参加学校、学院组织的化学危险品
 和管制药品安全知识教育与培训活动。

### 第三章 申购和转运

第八条 化学危险品和管制药品的购买必须符合国家 及重庆市相关管理部门的规定,具体要求如下:

 1. 化学危险品和管制药品购买必须在"西南大学化学 品安全管理平台"(以下简称管理平台)中完成;

 2. 申购剧毒化学品、易制爆化学品、第一类非药品类 易制毒化学品、第二和第三类易制毒化学品的使用单位必 须具备符合公安机关规定的储存条件、使用条件、管理制 度和管理规范等;

3. 申购第一类药品类易制毒化学品和管制药品的使用
 单位必须具有符合食品药品监督管理部门规定的储存条

件、使用条件、管理制度、管理规范等;

4.各单位负责汇总本单位各实验室剧毒化学品、易制 毒化学品和管制药品的购买计划并提交相应材料至实验室 与设备管理处,由该处负责与上级管理部门对接和办理相 关审批手续,并由该处负责反馈审批结果和指导具体购买 行为;

5.各单位购买剧毒化学品、易制爆化学品后5日内提 交相关备案材料至实验室与设备管理处,由该处负责向公 安机关备案;超过5日未备案的个人或单位,须向公安部 门提交情况说明并接受教育。

6. 剧毒化学品必须根据实际需要进行采购,一次采购 量不应超过六个月的使用量;易制毒化学品须按学校统一 安排进行预申购。

第九条 化学危险品和管制药品转运需按国家有关规 定执行。初次采购由供货商负责安全转运和移交,收货单 位做好安全入库工作;校内二次转运由转出单位与接收单 位按照管理平台要求办理线上转接手续,转出单位负责安 全转运与移交,并清洁转运车辆及容器,转入单位负责安 全入库。

### 第四章 领取和使用

第十条 化学危险品和管制药品的领取和发放必须符 合国家及重庆市相关管理部门的规定,具体要求如下:

 经审批购买的化学危险品和管制药品由供货商直接 交付购买人,购买人须在收货后三日内办理管理平台线上 入库登记手续;

2. 化学危险品和管制药品提倡即买即用,实验室尽可能少量放置;确需储备的,必须收入实验室化学危险品和管制药品存储点,数量构成重大危险源的试剂、剧毒化学品(含剧毒农药)必须收入所在单位库房,接受单位统一管理;

化学危险品和管制药品领用记录必须在管理平台上
 登记;剧毒化学品、易制毒化学品、易制爆化学品、管制
 药品的领取、使用、记录、归还全过程必须严格执行"五双"管理制度;

4. 单位库房管理员、实验室化学危险品与管制药品管理
 员负责记录发放台账,使用人负责记录使用台账,做到账账
 相符,并保存五年以上备查。

第十一条 使用化学危险品和管制药品必须具备相应的 知识和技能,熟知所用药品的性质、操作规程、实验方法、 毒性危害、环保处置、急救措施等内容,具体要求如下:

1. 使用前须经过相应的专业技能和安全知识培训,并

通过考核方可开展相关工作;涉及剧毒化学品的还须获得 《剧毒化学品从业人员上岗资格证》;

 2.使用人应熟知化学危险品和管制药品的性质和应急处 置措施、实验室内急救设施和逃生通道位置,遇到突发事故 能启动应急处置预案;

 涉及化学危险品和管制药品的实验,必须在具备相 应防护设施或专用实验条件下操作,指导老师和实验人员应 按规定佩戴个人防护用品;

4. 涉及剧毒化学品和管制药品的实验,应详实记录以下 内容:实验日期、药品名称、领取数量、实际使用数量、剩 余数量、实验后相关废弃物处置情况,记录完毕后操作人 (须双人)签字确认:

5. 剧毒化学品领取量仅限实验当天一次性用量,且领用 时间应在实验相关步骤准备就绪之后,尽量减少不必要的中 间环节;若确需稍事存放,须应放置在专用存放柜中,并标 注醒目名称和设置警示线、标识和说明。

### 第五章 储存和保管

第十二条 各单位根据需要自行设立化学危险品和管制药品专用库房,涉及剧毒化学品(含剧毒农药)和数量构成重大危险源的单位必须设立库房,库房管理具体要求

如下:

1.符合国家及行业标准要求,达到安全生产监督管理
 部门建设要求和通过验收,并在公安部门备案;

 具备必要的安全监控与安全防护设施与设备,并粘 贴安全警示标志;

 制定管理制度、操作规程及事故应急处置预案,建 立储存和领用台账,管理制度、操作规程和应急预案须上 墙;

4. 设立专(兼) 职库房保管人员2名,负责收储、保
 管、发放化学危险品和管制药品;

5. 库房保管人员必须经过专业技能和安全知识培训并 考核通过后,方可上岗;涉及剧毒化学品的还须获得《剧 毒化学品从业人员上岗资格证》;

6. 化学危险品和管制药品出入库时必须由专职库房保 管员(双人)负责核验并做好台账,出入库台账必须保存 五年以上备查;

 7. 化学危险品和管制药品应合理分类、妥善保存、定 期检查,发现问题应立即整改;

8. 妥善保管库房锁匙,如有丢失、被盗,立即报告单 位领导、实验室与设备管理处和保卫处,并视情况启动应 急处置预案。

第十三条 涉及化学危险品和管制药品的实验室必须 建立存储点,存储点具体管理要求如下:

 1.制定储存和领用管理制度、操作规程及事故应急处 置预案,建立储存和领用台账,管理制度、操作规程和应 急预案须上墙;

2. 张贴化学品存储目录、危险特性警示标识,配备必要安全防护设施;

 存储点必须根据化学品性质进行分类储存,储存方 式及条件应满足其性质需求,防止因变质、泄漏等因素诱 发事故;

2. 定期检查存储点化学危险品和管制药品的状态,发现摆放凌乱、标签脱落、变质、泄漏、账物不符等现象,应立即整改。

### 第六章 应急处置

第十四条 凡涉及化学危险品和管制药品的单位应根 据存储实际制定相应事故应急预案,定期组织师生开展演 练。

第十五条 一旦发生化学危险品和管制药品事故,应 立即启动相应事故应急预案,采取恰当方法及时处理,有 效规避风险、减少损失和防止蔓延,同时根据事故类型拨

打紧急救援电话,并及时向保卫处、实验室与设备管理处 报告。

### 第七章 责任追究

第十六条 未经主管部门批准,任何单位和个人不得 擅自购

入、使用、转让、销售、储存、运输化学危险品和管制药品。对违反本办法有关规定,造成重大安全事故或存 在重大安全隐患的,学校将对相关责任人追究相应责任, 触犯刑律的,交由司法机关依法处理。

### 第八章 附 则

**第十七条**本办法所涉及的国家法律法规,若有修订 内容,以最新修订为准。

**第十八条** 校办企业和医疗单位从事生产、使用、销售、贮存、运输化学危险品和管制药品活动的,不适用本办法。

**第十九条** 本办法未尽事宜,按国家有关法律法规执行。

第二十条 本办法由西南大学实验室技术安全工作领 导小组负责解释,自印发之日起执行,原《西南大学实验 室化学危险品管理办法》(西校〔2006〕412 号)同时废止。

# 西南大学文件

西校〔2016〕731号

# 关于印发《西南大学 实验室废弃物处置管理办法(试行)》的

## 通知

各单位:

《西南大学实验室废弃物处置管理办法(试行)》已经 学校 2016 年第 22 次校长办公会研究通过,现印发给你 们,请遵照执行。

特此通知。

西南大学

2016年12月13日

## 西南大学实验室废弃物处置管理办法

### (试行)

### 第一章 总 则

第一条 为加强实验室废弃物管理,减少实验室安全 隐患,防止实验室废弃物污染校园环境,危害师生健康, 根据《中华人民共和国环境保护法》(主席令第十二届9 号)、《中华人民共和国固体废物污染环境防治法》(主席令 第八届58号,2016年修订)、《废弃危险化学品污染环境防 治办法》(环保总局令第27号)、《重庆市环境保护条例》

(重庆市人大常委会公告〔2007〕7号,2010年修订)、

《危险化学品安全管理条例》(国务院令第591号)、《放射 性废弃物安全管理条例》(国务院令第612号)等国家法律 法规,结合学校实际,制定本办法。

第二条 本办法所称实验室废弃物,是指各级各类实 验室或实验场所在进行教学、科研过程中产生的有害人体 健康、污染环境或存在安全隐患的废弃物及其污染物。

第三条 实验室废弃物的处置根据"减少来源、分类 桶装、专人管理、定时清运、专业处置、费用分担"的原 则,按照实验室、学院(部、所、独立研究院、中心实验 室,以下简称各单位)、学校三级进行管理。 第四条 实验室废弃物根据来源和性质不同,分为以 下几类:危险废弃物、放射性废弃物及一般实验废弃物。

危险废弃物:是指具有腐蚀性、毒性、易燃性、反应 性或者感染性等一种或者几种危险特性的废弃物,以及不 排除具有危险特性,可能对环境或者人体健康造成有害影 响的废弃物。

放射性废弃物:是指废旧的放射性同位素或含放射源 装置、射线装置,以及因使用放射性同位素实验而产生的 废弃物等。

一般实验废弃物:是指上述未涉及的使用一般化学试剂、实验耗材而产生的废弃物,不对人体健康及环境造成 危害的实验废弃物。

### 第二章 工作职责

第五条 实验室与设备管理处指导、监督与管理学校 实验室废弃物处置工作,主要职责是:

1. 贯彻执行国家有关的方针、政策和法律、法规,结
 合学校实际情况制定实验室废弃物管理的规章制度;

建立健全学校实验室危险、放射性废弃物处置的长效工作机制;

3. 监督和检查各单位实验室废弃物的收集、存放和处

置工作;

4.负责与上级管理部门进行衔接,组织和办理实验室
 危险、放射性废弃物处置相关工作及手续;

5. 协调处理实验室危险、放射性废弃物管理过程中出现的问题,重大事项报实验室技术安全工作领导小组决策;

 6. 开展学校实验室废弃物分类收集与安全管理等内容 的教育培训活动。

第六条 各单位负责本单位实验室废弃物处置工作, 主要职责是:

 1.贯彻执行国家和学校的有关规定,制定本单位实验 室废弃物处置管理细则,以及事故应急预案;

 建立本单位实验室废弃物处置工作机制,含实验室 或课题组废弃物处置费用的分摊机制;

建立和管理本单位危险与放射性实验室废弃物暂存
 点,并为暂存点配备必要安全防护设施和粘贴安全标识;

4. 指导和组织本单位各实验室按规范要求收集、存放
 和处置实验室废弃物;

5. 监督、检查和组织本单位各实验室危险与放射性废 弃物收集、存放和集中处置工作,发现问题及时整改;

6. 负责本单位一般实验废弃物的收集、存放和处置工

作;

7. 开展本单位师生实验室废弃物处置知识的教育与培 训工作。

第七条 实验室负责实验室内废弃物分类、收集、存 放和处置工作,主要职责是:

 1. 贯彻执行各级管理规定,指定专人负责实验室内废 弃物分类、收集、存放和处置工作;

建立和管理实验室危险与放射性废弃物暂存点,并
 为暂存点配备必要安全防护设施和粘贴安全标识;

 按学校和所在单位要求,规范分类、收集、存放和 处置实验室废弃物,危险与放射性废弃物必须参加学校集
 中处置,一般实验废弃物妥善处置;

 4. 对产生的实验室危险与放射性废弃物严格实行登记 制度,建立处置档案(包含:实验室名称、日期、废弃物 类别、数量、主要成分、负责人等信息);

5. 定期检查实验室废弃物储存状态,发现问题及时整
 改;

6. 组织实验室人员参加学校、学院实验室废弃物处置
 的知识教育与培训活动。

第八条 各单位必须严格按照本办法的规定处置实验 室废弃物,禁止任何单位或者个人随意弃置实验室废弃 物。对于违反规定的人员,学校将予以追责处理,直至追 究法律责任。

### 第三章 收集与存放

第九条 各单位和实验室不得将危险、放射性废弃物 混入生活垃圾或一般实验废弃物;不得将化学危险废弃 物、放射性废弃物及实验动物尸体等混合收集、存放、处 理;严禁随意倾倒、堆放、丢弃、遗撒实验室废弃物。

第十条 实验室危险废弃物必须分类收集与存放:

1. 化学危险废弃物:

(1)化学废液按化学品性质和化学品的危险程度分类进行收集,使用专用废液桶盛装,不能把不同类别或会发生异常反应的危险废弃物混放,化学废液收集时,必须进行相容性测试;废液桶上须贴标签,并做好相应记录;

(2)固体废弃物、瓶装废弃物和一般化学品先用专用塑料袋收集,再使用储物箱统一存放,储物箱上须贴标签,并做好相应记录;

(3) 剧毒废液和废弃物必须明确标示,单独存放,执行"五双"管理制度;

(4)一般化学品须在原瓶内存放,保持原有标签,必 要时注明是废弃化学品;

(5) 一般化学废液通常分为一般有机物废液和无机物

废液,应预先了解废液来源,分别收集和存放,不清楚废 液来源和性质时禁止混放;废液桶上应有明确标识。

2. 生物危险废弃物:

(1)未经有害生物、化学毒品及放射性污染的实验动物尸体、肢体和组织,须用专用塑料密封袋密封,再放置专用冰室或冰箱冷冻保存,并做好相应记录;

(2)经有害生物、化学毒品及放射性污染的实验动物 尸体、肢体和组织,须先进行消毒灭菌,再用专用塑料密 封袋密封,贴上有害生物废弃物标志,放置专用冰室或冰 箱冷冻保存,并做好相应记录;

(3)生物实验用品:塑料制品应用特制的耐高压超薄塑料容器收集,定期灭菌后进行回收处理;废弃的锐器(针头,小刀、金属和玻璃等)应使用专用容器分类收集,统一回收处理:

(4)其它生物废液,能进行消毒灭菌处理的,处理后确保无危害后按生活垃圾处理;若不能进行消毒灭菌处理的,则用专用塑料袋分类收集,贴上有害生物废弃物标志,放置专用冰室或冰箱冷冻保存,并做好相应记录。

3. 电离辐射危险废弃物:

(1)放射性废源、废液和废射线装置应该按国家有关标准做好分类、记录和标识,内容包括:种类、核素名称

等;

(2)废放射源:单独收集,按国家环保局的相关要求 密封收集,进行屏蔽和隔离处理;存放地点有明显辐射警 示标志,防火防盗,专人保管;

(3) 放射性废弃物:

长半衰期放射性废弃物和经环保部门检测认定为解控 水平以上的短半衰期放射性废弃物,须经所在单位辐射防 护小组审核并向环保部门递交处理申请,按照环保部门的 要求进行处理;

经环保部门检测认定为解控水平以下的短半衰期放射 性废弃物,可按一般废弃物处理;

液态放射性废弃物,须经环保部门聘请的专业人员进 行固化后再进行处理。

4. 废弃放射装置:

在报废前须经环保部门核准,请专业人员取出放射 源,放射源处置同放射性废弃物的处置方式处理。

第十一条 在具备危险与放射性废弃物处置资质的单 位收集处理之前,各单位和实验室务必保管好实验室危险 与放射性废弃物,按以下要求存放:

1. 原则上要求各单位对实验室危险与放射性废弃物进行集中存放管理,保障临时存放设施的安全条件,保持通

风,远离火源,避免高温、日晒、雨淋,避免不相容性危险废弃物近距离存放;对不具备集中存放条件的单位,由 实验室负责将实验室危险与放射性废弃物,临时存放于实验室内合适位置,不得存放于实验室楼道和学生实验的公 共区间。

 2. 在常温常压下易燃、易爆及产生有毒气体的危险废 弃物,由实验室负责进行必要的预处理,使之稳定后方能 进行一般存放,并按要求做好记录。

3. 盛装液体危险废弃物的容器内须保留足够的空间,
 确保容器内的液体不能超过容器容积的 75%。

生物专用冰室或冰箱,不得放置其它物品,避免发
 生交叉感染。

### 第四章 处 置

第十二条 对实验过程中产生的有毒有害废气,各单 位和实验室应根据其特性、产生量以及环保要求制定并实 施相应处理措施,确认其有害物质浓度达到或低于国家要 求的安全排放标准后才能排入大气中。

第十三条 各单位危险与放射性废弃物的处置,必须 交由学校委托的持有危险废弃物和放射性废弃物经营许可 证的单位进行集中处置。 第十四条 危险与放射性废弃物在集中处置之前,各 单位和实验室必须采取有效措施,防止废弃物的扩散、流 失、渗漏或者产生交叉污染。

第十五条 各单位和实验室在实验室危险与放射性废 弃物转移交接时,相关人员必须在场,并做好交接记录, 填写危险与放射性废弃物转移联单,记录交实验室与设备 管理处存档;

第十六条 收集、存放和处置实验室危险与放射性废 弃物过程中受污染的场地、设施、设备、容器、包装物及 其他物品,必须经过消除污染的处理,方可继续使用。

### 第五章 经费保障

第十七条 学校危险与放射性废弃物的处置费用,根 据学校与危险或放射性废弃物处置单位签署的服务合同产 生的实际费用,由学校、二级单位共同承担,其中学校占 50%,学院占 50%。学院处置费的分摊比例可根据自身特点 自行确定。

第十八条 各单位在本单位财务预算中设立实验室废 弃物处置专项经费,专款专用。

### 第六章 附 则

第十九条 本办法未尽事宜,按国家有关法律法规执

行。

第二十条 本办法由西南大学实验室技术安全工作领 导小组负责解释,自发布之日起执行。 附录 3

化学品安全管理平台使用常见问题问答

"化学品安全管理平台"(以下简称"平台")的
 功能有哪些?

(1) 审核供应商资质,保障商品质量与服务质量,形 成多家供应商公开比价的竞争性平台;

(2)采购过程完全留痕,采购订单全程追踪;存量动态更新,实验室及学院存储量清晰可见;

(3)使用台账清晰,完整记录领用人、领用时间、领用量等信息;

(4) 试剂调剂共享;

(5) 钢瓶气瓶销售、入库、回收等全生命周期管理;

(6) 实验室废弃物处置管理;

(7)实现财务对接,购买人无需亲自报账,统一由实验室与设备管理处与财务处对接完成结账手续;

(8) 课题组管理,实现分工合作;

(9) 经费管理, 合理分配经费;

(10) 安全巡查。

### 2. 平台的使用对象与销售范围?

(1)使用对象:涉及生物、化学试剂购买、使用和管理的单位及个人;

(2)销售范围:暂时仅销售生物、化学试剂,不销售 耗材、仪器等。

### 3. 平台购买流程?

平台采用商城式采购模式,具体操作指南参考《西南 大学化学品安全管理系统操作手册》。简易流程如下:

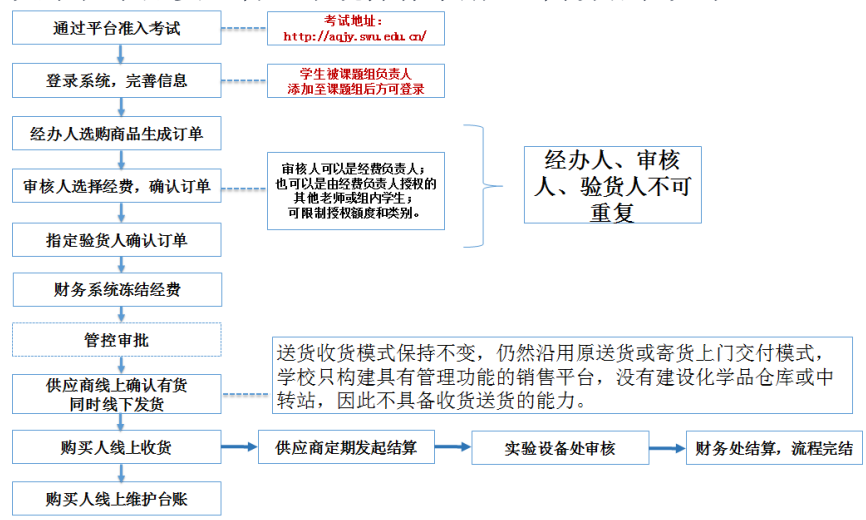

 4. 平台中购买的商品如何拿到? 是公司配送还是实验 设备处配送?

送货收货模式保持不变,仍然沿用原来送货或寄货上 门交付模式,学校只构建具有管理功能的销售平台,没有 建设化学品仓库或中转站,因此不具备收货送货的能力。

### 5. 平台中购买商品后如何结账?

平台实现了与财务系统的对接,购买人只负责购买、 确认经费、收货、维护台账,结账工作由实验室与设备管 理处负责,由公司与学校按一定结算周期结算。 根据财务审计要求,每次购买行为必须有购买人、审 核人、收货人三个人同时参与,因此课题组至少要有三人 才能订出订单。

### 6. 如何组建课题组?学生可以组建课题组吗?

教师首次登陆时系统会自动提示填写基本信息,确认 提交后即完成课题组的组建。课题组可以是以导师为组 长、以研究生为组员的研究组,也可以是以负责人为组 长、其他老师(或学生)为组员的某种团队组成的教学 组、项目合作组等。需要注意的是,只有教师才可以创建 课题组,且一个教师只能创建一个课题组,但教师和学生 可以在多个组别中作为组员。

7. 一个教师只能组建一个课题组,我有多个不同类型的团队怎么办?

对于管理角色多样的教师,可以通过添加课题组成员 与经费授权相结合的方式实现不同课题组的管理,主要分 成以下几种情况:

(1) A 教师自有科研经费需要划拨部分给 B 教师使用 方法一、A 教师可以将 B 教师拉进课题组, B 教师下单 购买后由 A 教师指定相应经费号确认订单;

方法二、A 教师通过经费授权功能将一定额度的使用权 限授权给 B 教师,由 B 教师在自己课题组内自由支配。

(2) A、B、C、D 教师共用一个经费,经费负责人为 A 方法一、A 教师可将 B、C、D 教师拉进课题组,B、C、

D教师下单购买后由A教师指定相应经费号确认订单;

方法二、A 教师将此经费合理分配并分别授权给 B、 C、D 教师一定额度,由B、C、D 教师分别在自己课题组内 自由支配。

(3) A 教师需要管理很多学生,不适合拉过多教师进 组,名下有多个不同性质的经费,授权给其他人后需要查 看使用情况:

A 教师先将一定额度的使用权限授权给 B 教师, B 教师再拉 A 教师进入自己的课题组并授予最高权限。需要注意的是,此时 A 教师可以查看和使用 B 教师课题组中任何经费,处理任何订单,因此此方式适合 B 教师本人名下无经费和学生。

### 8. 经费授权的作用是什么?

经费授权功能可以实现经费共用,适用于公共经费、 大课题组等情况。经费授权可以限制额度与审批类型,属 于有限授权,可随时取消;确认订单指定经费号时,只是 将一定额度的经费冻结,并未支付,待确认收货后、经过7 天的售后服务冷却期,供应商才能发起结算。另外,经费 使用的任何情况都会在系统中留痕,流向终身可查。

9. 平台中购买商品后,我的经费被冻结了,这部分经 费属于已报销还是未报销状态?

购买商品并确认订单后,财务系统会冻结相应金额的 经费用于后续报销,这部分经费只是处于冻结状态,并未

花出去,因此,近期有结题需求的经费不宜在平台中购买商品。

10. 我在平台中下了单,但是订单状态一直停留在"待 审核"状态,我该找哪个部门审核?

"待审核"状态表示课题组内审核未完成,第5条提 到,每次购买行为必须有购买人、审核人、确认人三个人 同时参与,三个人均需登录自己账号审核确认后,订单才 能订出,达到"待供应商确认"状态。

11. 平台中购买的商品不满意想退货怎么办?

商品在确认收货后7天内可发起退货,超过7天后订 单更新为"已付款"状态,此时不能发起退货。如果这时 想要退货的,需要跟卖方协商,双方达成一致后并完成退 货后,联系实验室与设备管理处删除该订单。

12. 平台中同样的商品,不同公司标价为什么差异很大?

不同级别不同品牌不同纯度的同一商品价格存在差异 属于正常现象,有疑问的可以致电销售公司询问,确是完 全一样的商品价格虚高,可致电实验室与设备管理处举 报。

13. 平台操作手册中提到了台账维护,什么是台账?怎 么维护?

化学品的全生命周期闭环管理,就是指化学品从"摇篮"到"坟墓"的全过程都具有可追溯性,都有记录可
查; 这就要求关于化学品的"从哪里来的"、"放在哪 里""都到过到哪里"、"用在哪里"、最后"去了哪 里"等信息都要详细的记录下来,这些记录,就形成了化 学品管理台账。

"平台"中的购买记录形成了购买台账,确认收货形 成了入库台账,废弃物处置形成了处置台账;中间的领 用、归还环节缺失就无法形成闭环管理,这就要求使用人 根据实际使用活动手动录入领用和归还的日期、数量、领 用人等信息,录入的信息必须与实验记录或行课记录一 致,录入后的库存余量必须与真实存量一致,也就是账账 相符、账实相符。

14. 管制类试剂包括哪些? 需要履行哪些手续? 需要经 讨哪些审批?

管制类试剂包括: 剧毒化学品、精神药品与麻醉 药品、易制毒化学品、易制爆化学品、民用爆炸物品等受 国家管控的试剂及物品,具体申购流程与审批手续参阅

《西南大学化学危险品和管制药品管理工作办事指南》,下 载路径:西南大学>机构部门>实验室与设备管理处>实验室 安全>办事指南>危险化学品。

15. 易制毒化学品如何购买,还需要线下提交纸质资料吗?

北碚区公安局禁毒支队要求西南大学作为一个整体单 位申办"易制毒化学品购买证",证书规定了某公司在某 段时间内可向西南大学销售某个化学品的最大量,不能随时随地办理,因此要求课题组提前制定购买计划、预估半 年使用量。

实现网上申报后,各单位及个人不需要提交任何纸质 资料。"易制毒申报"模块每年6月和12月开放,课题组 提交下个半年购买计划(购买计划提交后直接形成购买上 限);审核通过后在计划时间段内在网上商城直接购买,购 买流程同普通化学品。

举例:某课题组 6 月 15 日在安全管理系统"易制毒申 报"模块中提交的购买计划为:当年 7 月 1 日-12 月 31 日 拟在钛新化工购买 10kg 丙酮,那么该课题组在该时间范围 内只能在钛新化工购买不超过 10kg 丙酮,不能在其他公司 购买也不能购买其他品类的易制毒化学品。 易制毒危险化学品预申购流程如下:

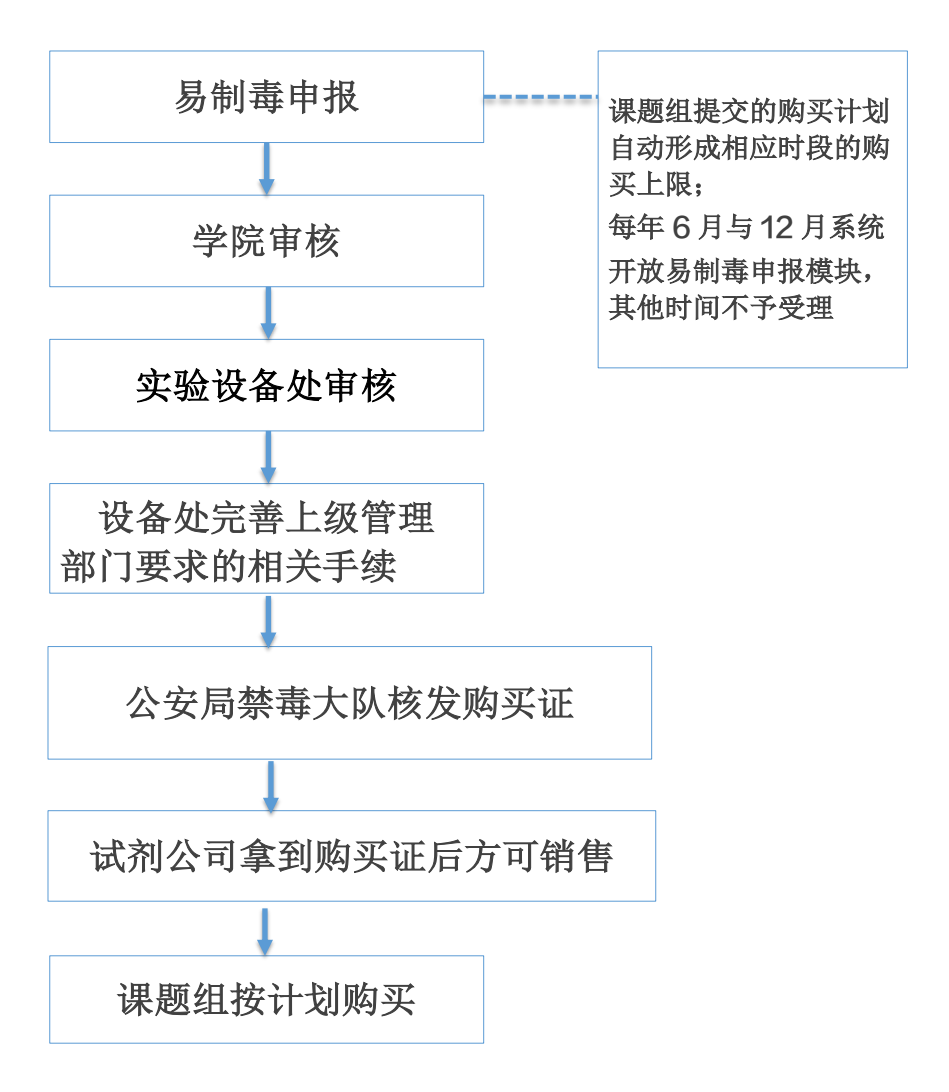

# 16. 实验室废弃物处置的程序是什么?

实验室废弃物处置由课题组发起申请,处置公司上门 收集,按季度结算处置费用。具体流程如下:

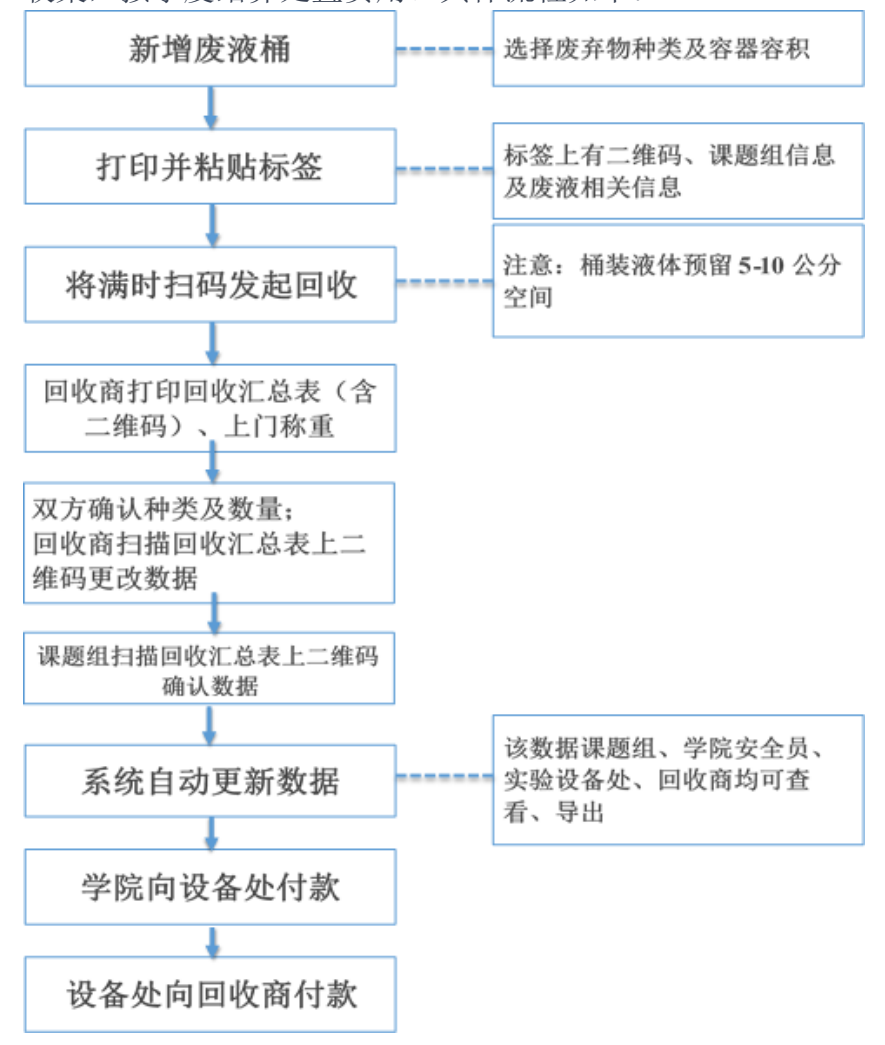

## 17. 平台上的商家和商品不能满足需求怎么办?

平台可以随时添加新的商家,购买人可以要求自己常用的商家入驻平台;如果所购试剂特殊且使用频率不高,可以通过"添加自购"的方式完成报销程序。

附录 4

# 西南大学管制类化学品和管制药品管理工作办事指南

根据《西南大学化学危险品和管制药品管理办法(试行)》(西校(2017) 120 号)文件精神及国家有关规定,制定本工作流程,请各单位参照执行。

本指南中涉及的表格请在"西南大学>机构部门>实验室与设备管理处> 实验室安全>下载专区>工作表格"中下载。

#### 一、易制爆化学品购买与备案流程

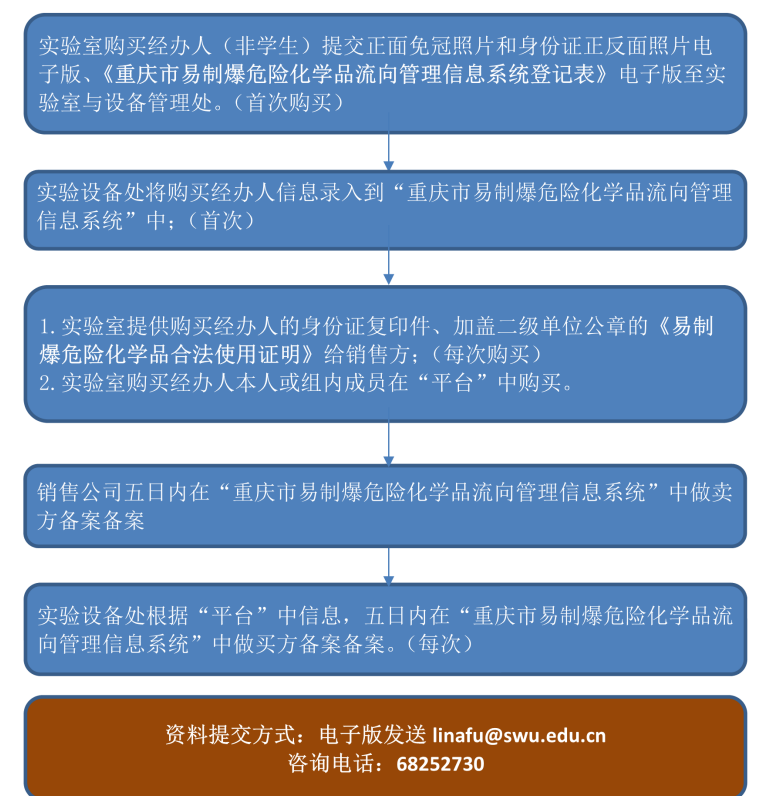

### 二、易制毒化学品申购流程

#### 1. 非药品类易制毒化学品

 1.实验室购买经办人(非学生)登陆化学品安全管理平台 (http://sigl.swu.edu.cn/,以下简称"平台"),进入"易制毒申报"板块提交下个半年购买计划;
 2.每年6月15-30日提交当年7月1日-12月31日购买计划;每年12月15-30日提交次年1月1日至6月30日购买计划;
 1.易制毒申报截止后,实验设备处在"平台"中汇总各单位购买计划;
 2.实验设备处开具西南大学《易制毒化学品合法使用证明》;
 3.实验设备处审核供应商资质并与供应商签订预购合同;
 4.实验设备处扫描并上传以上资料至重庆市"易制毒化学品信息管理系统"。

1.重庆市公安局治安大队审批第一类非药品类易制毒化学品;
2.北碚区公安局禁毒大队审批第二类、第三类易制毒化学品;
3.审批通过后在"重庆市易制毒化学品信息管理系统"中核发购买备案

**3**.甲批迪过后在"重庆市易制毒化学品信息管理系统"中核发购头备案 证明。

设备处打印购买备案证明,加盖西南大学公章后提交给相应销售公司

实验室购买经办人本人或组内成员在"平台"中,根据提请的购买时间段、供应商、品种、数量购买,不得超范围、超量购买。

咨询电话: 68252730

#### 2. 药品类易制毒化学品

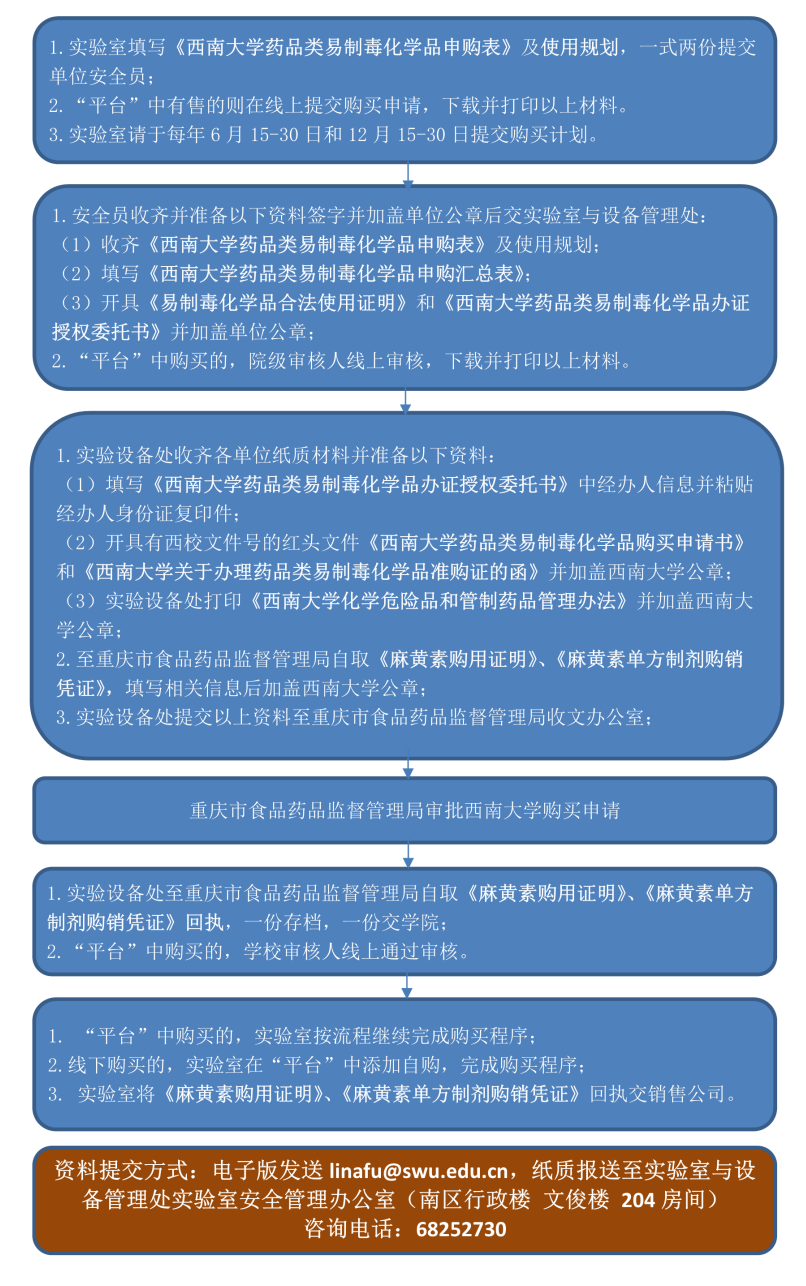

#### 三、麻醉药品和精神药品(管制药品)申购流程

#### 1. 实验室填写以下资料提交安全员:

- (1)《西南大学麻醉药品和精神药品申购表》及使用规划,一式两份;
- (2)《麻醉药品购用证明》和《精神药品购用证明》,一式三份;
- 2. "半台"中有售的则在线上提交购买申请,下载并打印以上材料。
- 3. 实验室请于每年 6 月 15-30 日和 12 月 15-30 日提交申请。
- 1. 安全员收齐并准备以下资料签字并加盖单位公章后交实验室与设备管理处:

★.

- (1) 收齐各实验室资料;
- (2) 填写《西南大学药品类易制毒化学品申购汇总表》;
- (3)填写《西南大学麻醉药品和精神药品采购授权委托书》;
- 2. "平台"中购买的,院级审核人线上审核,下载并打印以上材料。

实验设备处收齐各单位纸质材料并准备以下资料加盖西南大学公章提交重庆市食品药品监督管理局收文办公室:

¥

(1) 收齐各单位资料;

(2)填写《西南大学麻醉药品和精神药品采购授权委托书》中经办人信息并粘贴经办人身份证复印件;

(3) 开具有西校文件号的红头文件《麻醉药品和精神药品购买申请书》和《西南 大学关于办理麻醉药品和精神药品准购证的函》并加盖西南大学公章;

(4) 打印《西南大学化学危险品和管制药品管理办法》并加盖西南大学公章;

# 重庆市食品药品监督管理局审批西南大学购买申请

+

1. 实验设备处至重庆市食品药品监督管理局自取《麻醉药品购用证明》和《精神药 品购用证明》: 一份存档, 一份交学院:

2. "半台"中购买的,学校审核人线上通过审核。

1. "平台"中购买的,实验室按流程继续完成购买程序;

2. 线下购买的,实验室在"平台"中添加自购,完成购买程序;

3. 实验室将《麻醉药品购用证明》和《精神药品购用证明》交销售公司。

资料提交方式:电子版发送 linafu@swu.edu.cn,纸质报送至实验室与设备管理处实验室安全管理办公室(南区行政楼 文俊楼 204 房间) 咨询电话: 68252730

#### 四、剧毒化学品申购备案流程

1. 实验室准备以下资料提交安全员: (1)《西南大学剧毒化学品申购表》及使用规划,一式两份; 2. "平台"中有售的则在线上提交购买申请,下载并打印以上材料。 3. 实验室请于每年 6 月 15-30 日和 12 月 15-30 日提交申请。 1. 安全员收齐并准备以下资料签字并加盖单位公童后交实验室与设备管理处: 实验设备处收齐各单位纸质材料并准备以下资料提交至重庆市公安局北碚区分局治 2. 审批通过后核发《剧毒化学品购买证》(三联)、返回2份《剧毒化学品从业单位备案登记表》。 1. 实验设备处留存《剧毒化学品从业单位备案登记表》:《剧毒化学品购买证》(三联)、《剧毒化学 品从业单位备案登记表》交学院: 3. 实验室将《剧毒化学品购买证》(三联)、《剧毒化学品从业单位备案登记表》、 购买人身份证复印件交销售公司: 3. 实验室将经销售公司盖章的《剧毒化学品购买证》(一联) 交实验设备处返回至

资料提交方式: 电子版发送 linafu@swu.edu.cn, 纸质报送至实验室与设备管理处实验室安全管理 办公室(南区行政楼 文俊楼 204 房间)咨询电话: 68252730